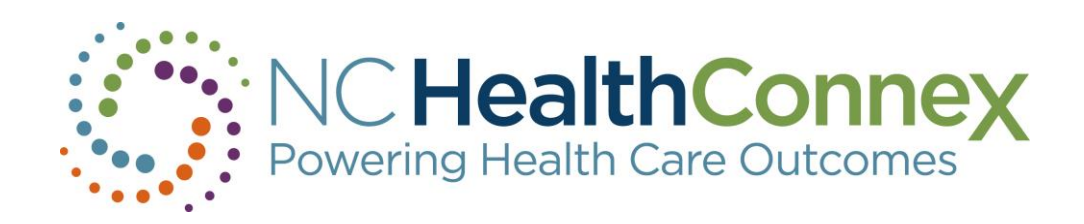

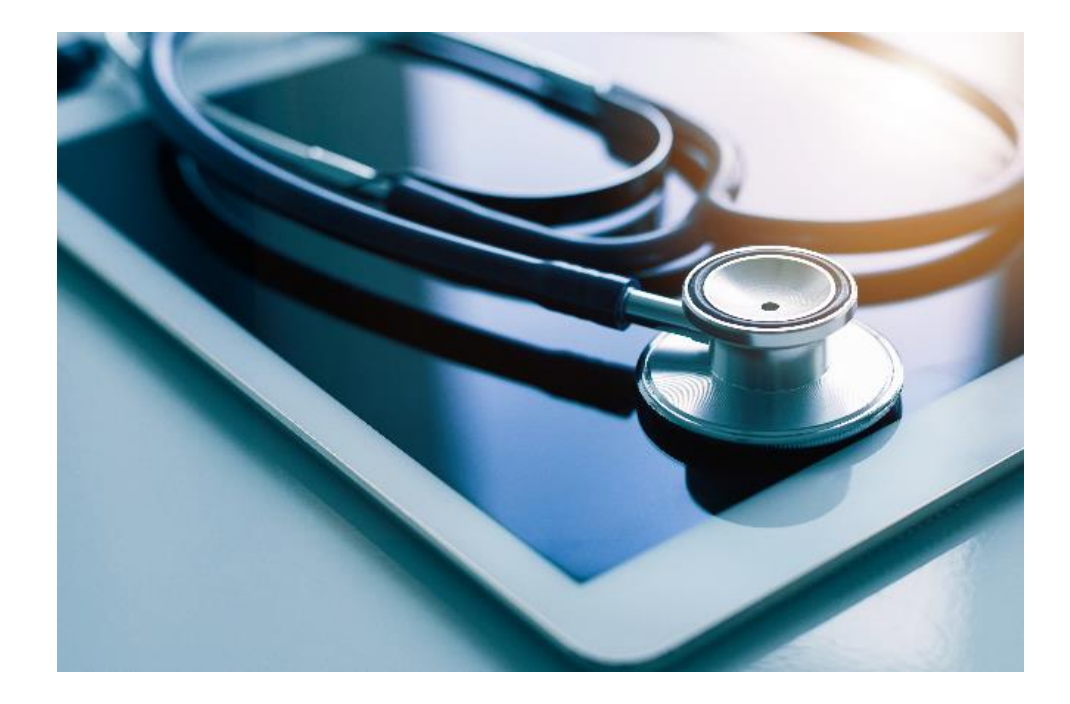

#### **NORTH CAROLINA HEALTH INFORMATION EXCHANGE AUTHORITY**

#### NC PHA Data Summit

May 21, 2025

Kim Webster, BSN, RN

Luke Keeler, MBA

**Business Development and Outreach Specialists** 

NC Health Information Exchange Authority

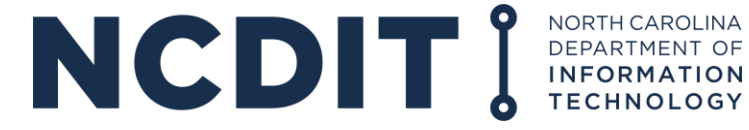

# North Carolina Health Information Exchange Authority

#### **Overview of Topics**

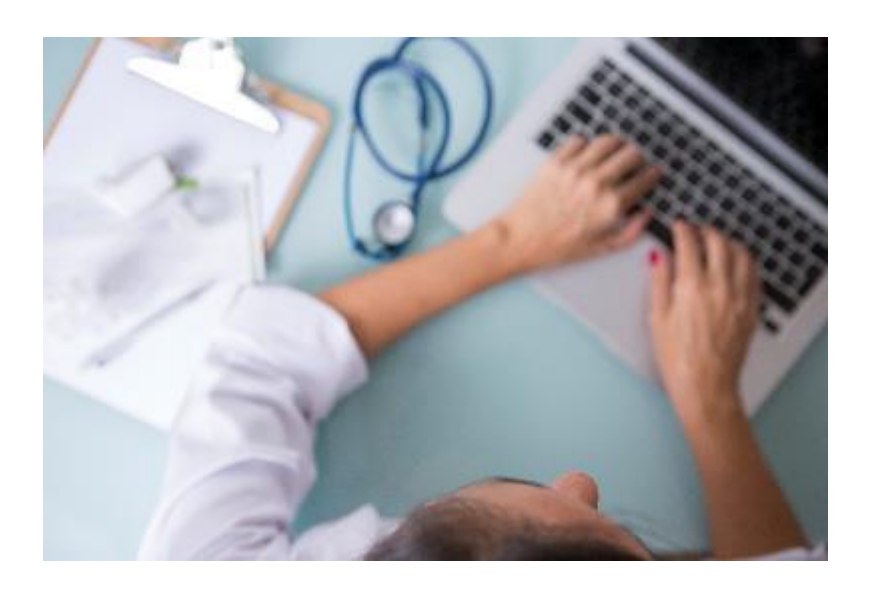

- NC HealthConnex Overview
- User Experience
- Value Added Services
- NC HealthConnex and TCM
- What's New
- Training
- Questions

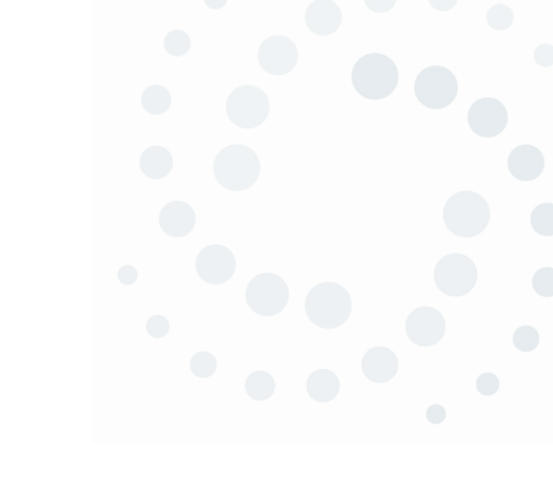

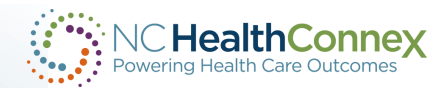

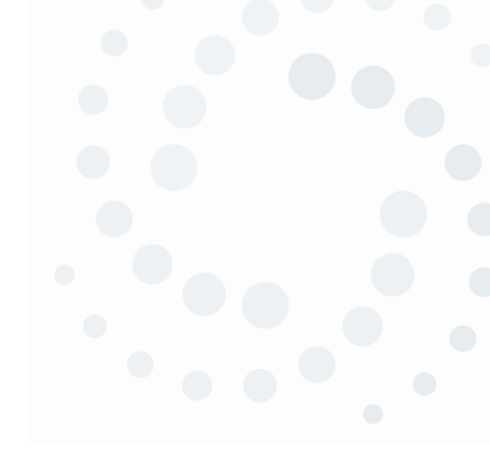

# N.C. Health Information Exchange Authority Overview

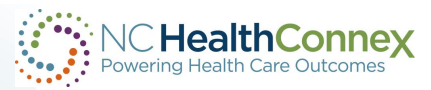

# What Is a Health Information Exchange?

A health information exchange (HIE) is a secure, electronic network that gives authorized health care providers the ability to access and share health-related information across a statewide information highway.

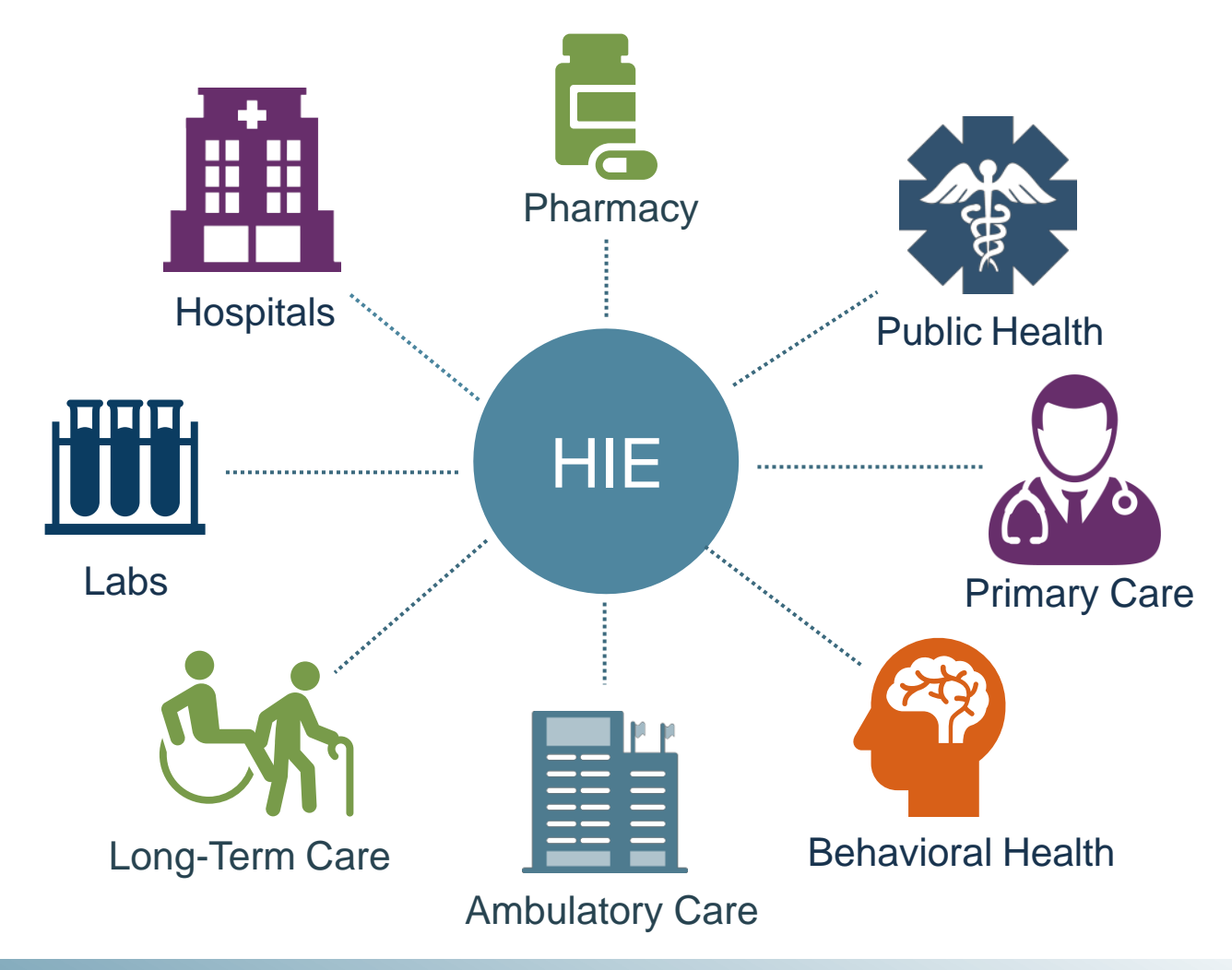

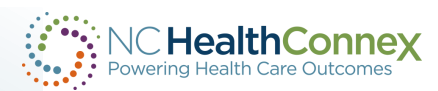

## State-Designated Health Information Exchange: NC HealthConnex

The North Carolina state-designated health information exchange, known as NC HealthConnex, links many different types of providers and health care facilities.

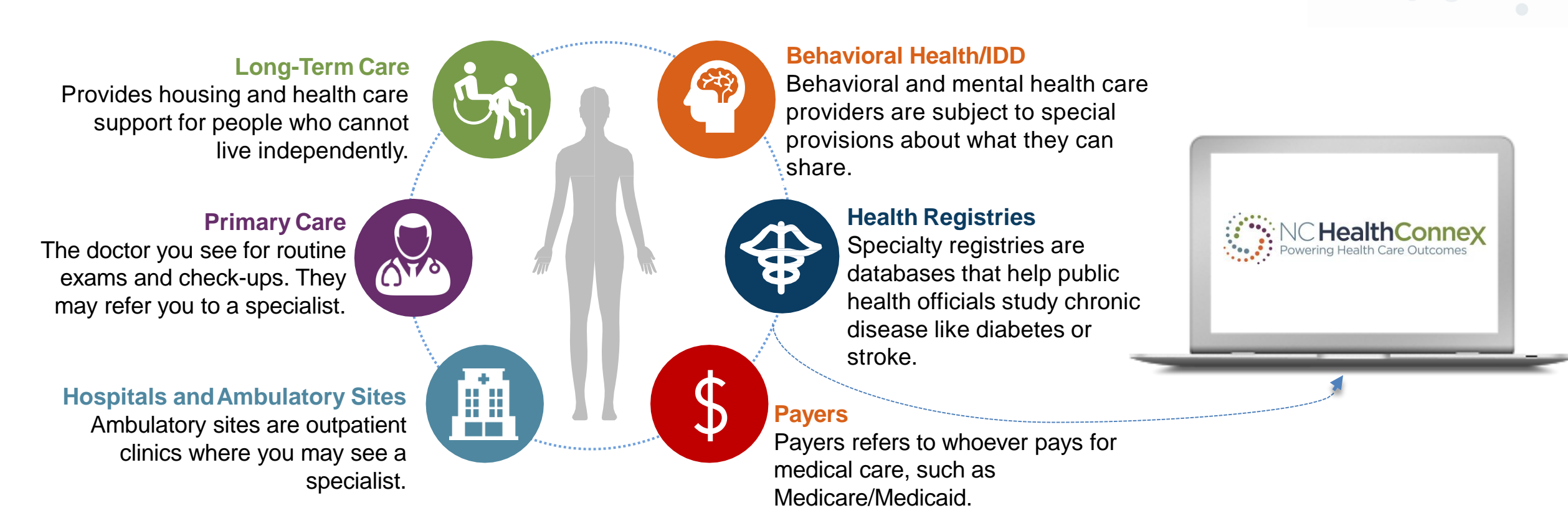

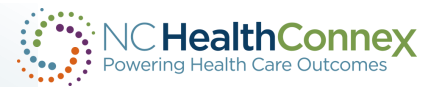

### **Benefits of a Health Information Exchange**

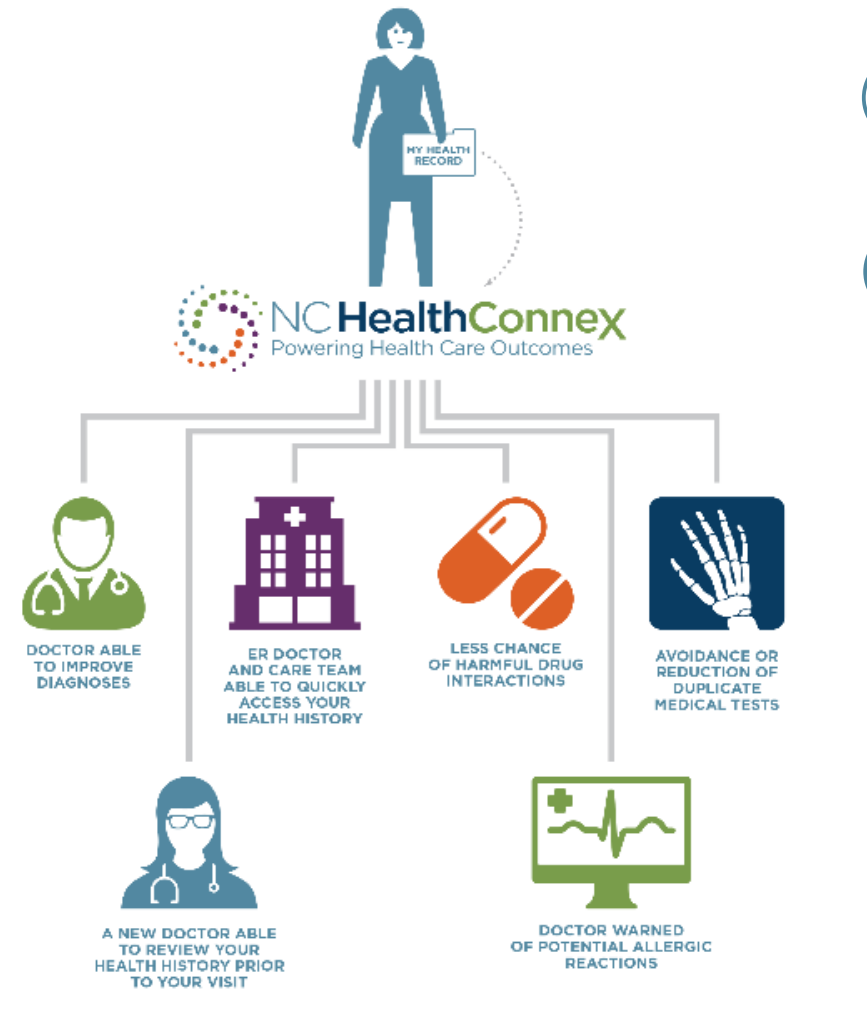

A full "picture" of a person's health, including ambulatory visits, hospitalizations and medications

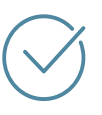

Reduction in valuable staff time spent phoning and faxing other providers involved in a patient's care to track down health information

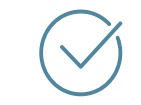

Timely access to important health events as they happen to patients (near, real-time notifications)

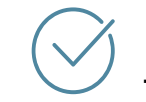

Improved, more accurate and timely medication reconciliation that reduces errors and avoids unnecessary tests

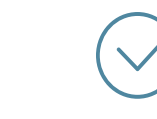

Access to test results, reducing costly duplicative tests and gaps in treatment

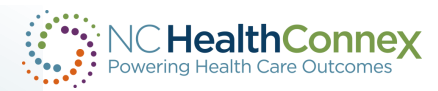

#### The N.C. Health Information Exchange Authority

The NC HIEA was created in 2015 to oversee and administer the state-designated health information exchange, NC HealthConnex. Providers who provide health care to individuals whose health care is paid for with state funds, like Medicaid or the State's Health Plan, were mandated to connect to NC HealthConnex by January 1, 2023.

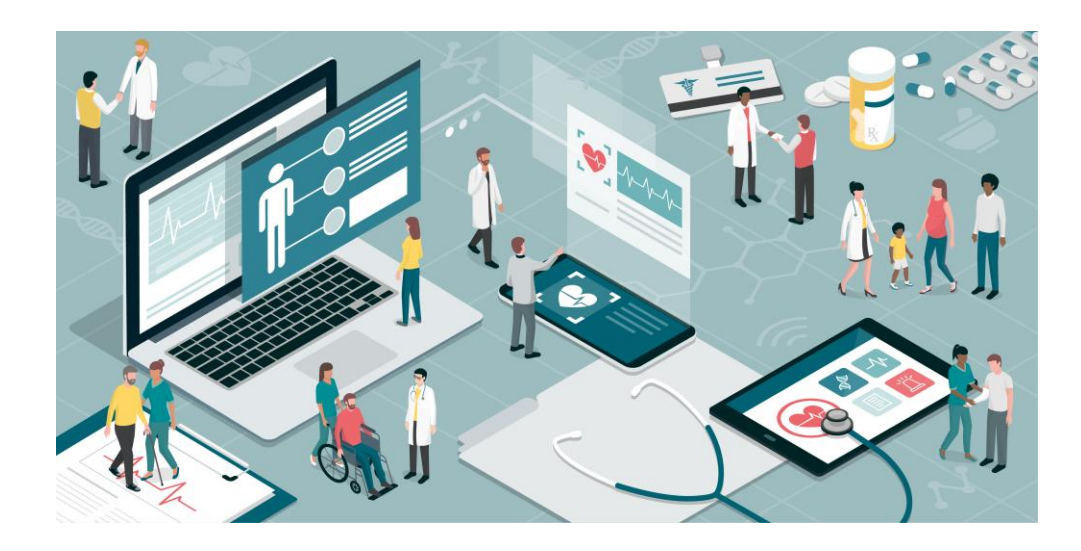

**Vision:** Link all health care providers across North Carolina, enabling participants to access information to support improved health care quality and outcomes.

**Mission**: We connect health care providers to safely and securely share health information through a trusted network to improve health care quality and outcomes for North Carolinians.

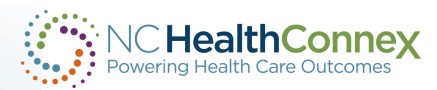

### Who is the NC HIEA?

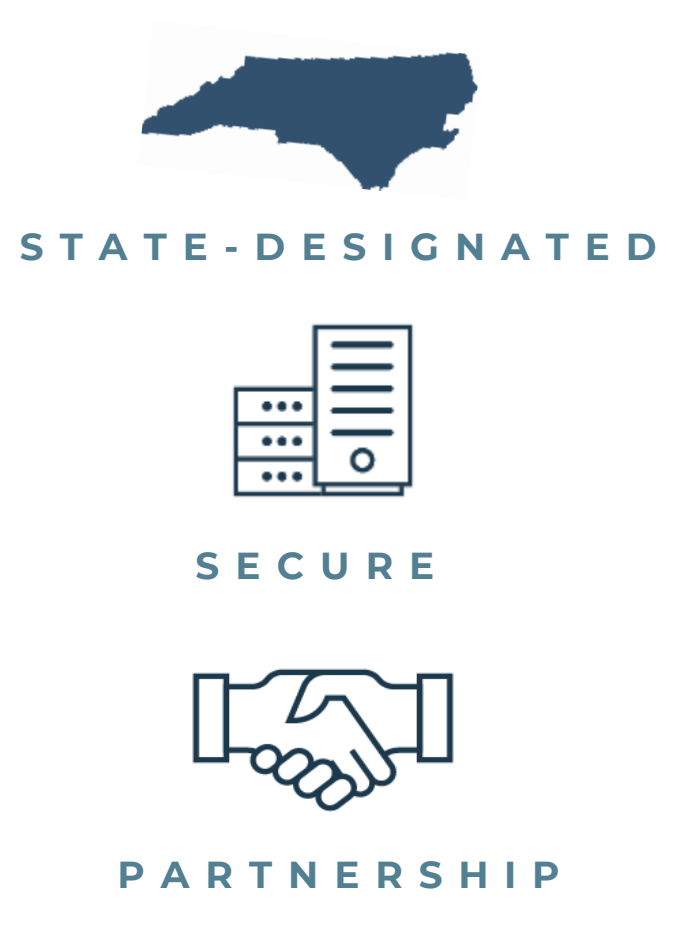

- The North Carolina General Assembly created the North Carolina Health Information Exchange Authority (NC HIEA) in 2015 to facilitate the creation of a modernized HIE to better serve North Carolina's health care providers and their patients. (NCGS 90-414.7)
- Part of the N.C. Department of Information Technology's Data Division.
- Technology partner is SAS Institute.
- Twelve-member <u>Advisory Board</u> made up of various health care representatives that includes the DHHS Secretary, DIT Secretary and EDO Director.

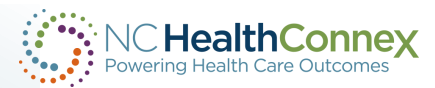

#### **The Vision for Connectivity**

North Carolina set out a vision to create communities of connected health care providers electronically across the state.

#### Health Care Communications Without

NC HealthConnex

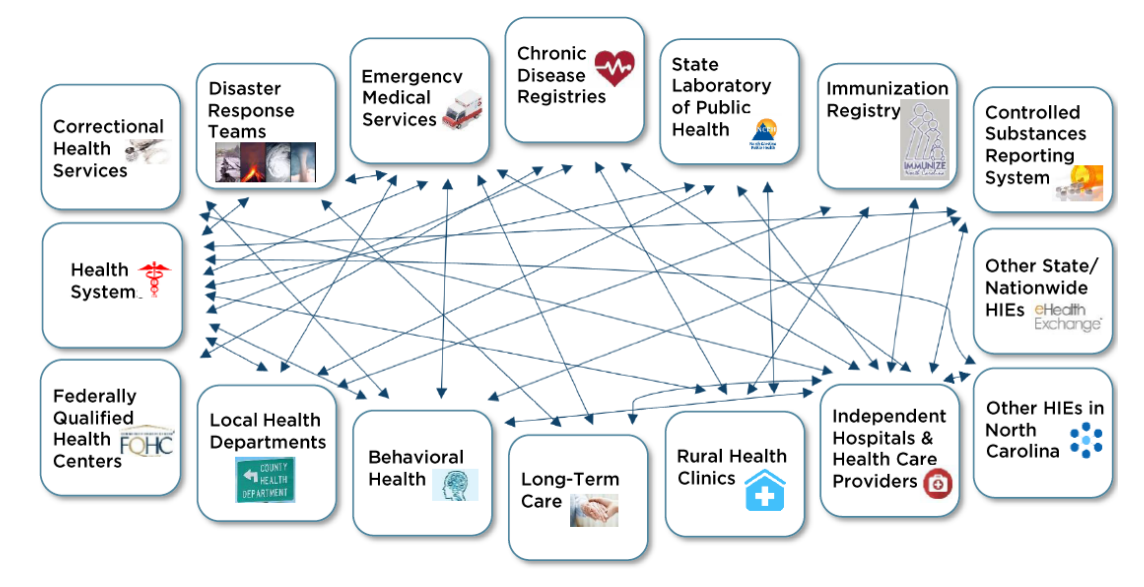

#### Vision for Health Care Communications With NC HealthConnex

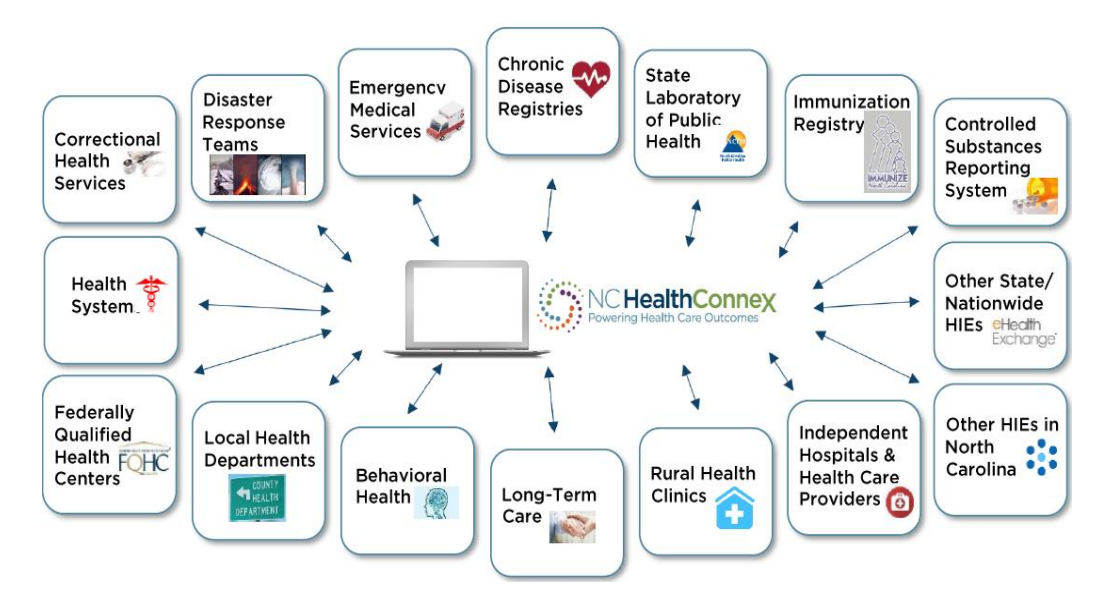

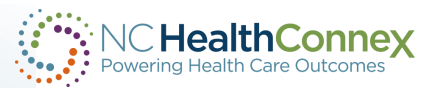

#### **The Vision for Connectivity**

# NC HealthConnex also connects health care providers electronically across the country.

- Connect to providers across state borders in neighboring HIEs through eHealth Exchange.
- Providers are alerted when their patient is seen at an out-of-state facility through the Patient Centered Data Home (PCDH).

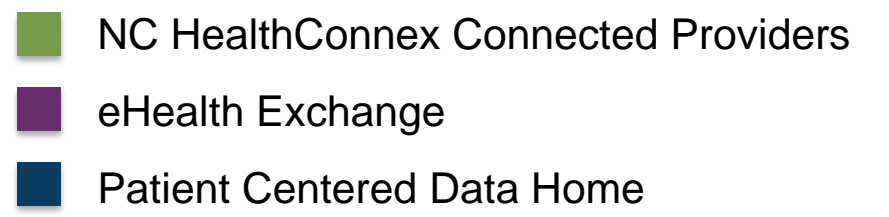

Both

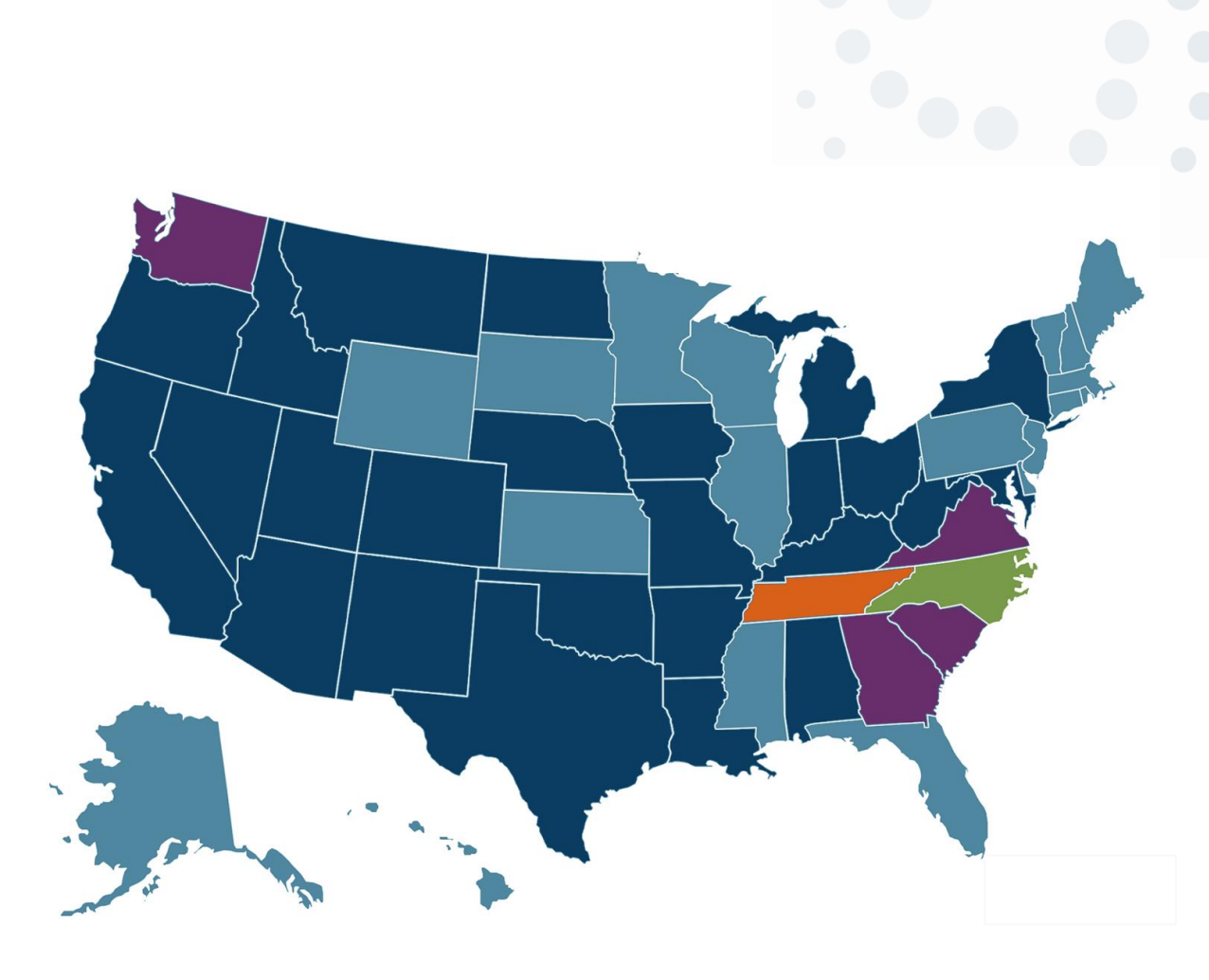

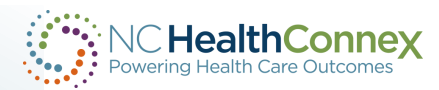

#### **Neighboring Connections via eHealth Exchange**

- eTHIN (East Tennessee) \*
- GaHIN (Georgia's state-designated HIE) \*
- MedVirginia (Richmond, VA) \*
- SCHIEx (South Carolina) \*
- VA HIE (Veterans Health Administration) and DMIX (Dept. of Defense) joint HIE \*\*
- Atrium Health CareConnect HIE (Charlotte, NC) \*\*
- OCHIN (Portland, OR) \*\*
- PULSE (Patient Unified Lookup System for Emergencies) from Ai \*\*
- Carolina Health Network \*\*

\* Legacy Point to Point connection\*\* Hub Connection

<u>eHealth Exchange</u> enables query and retrieval of patient records (Continuity of Care Documents – CCDs)

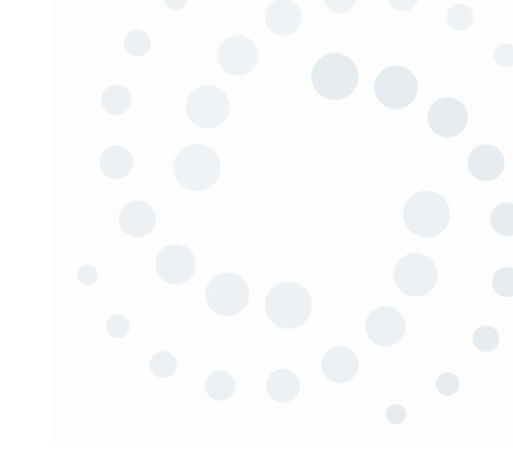

NC HealthConnex Powering Health Care Outcomes

#### **Neighboring Connections via Patient Centered Data Home**

- Alabama One Health Record
- Arizona Health Current
- Arkansas SHARE
- California LA Network for Enhanced Services
- California San Diego Health Connect
- California Santa Cruz HIE
- Colorado Quality Health Network
- Colorado Regional Health Information Org
- East Tennessee Health Information Network
- Idaho Health Data Exchange
- Indiana Health Information Exchange
- Indiana HealthLINC
- Indiana Michiana Health Information Network
- Iowa Health Information Network
- Kentucky KHIE
- Louisiana Health Information Exchange

- Maryland Chesapeake Regional Information System
- Michigan Great Lakes Health Connect
- Missouri Health Connection
- Montana Big Sky Care Connect
- Nebraska Health Information Initiative
- Nevada HealthHIE
- New Mexico Health Information Collaborative
- New York HEALTHeLINK
- North Dakota Health Information Network
- Ohio The Health Collaborative
- Oklahoma MyHealth Access Network
- Oregon Reliance eHealth Collaborative
- Texas HASA
- Utah Health Information Network
- West Virginia Health Information Network

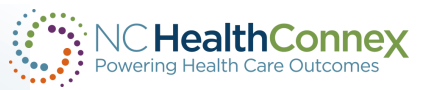

### **Mandate/Connection Overview**

- The <u>mandate to connect</u> to NC HealthConnex required that those receiving state funds for providing health care services, such as Medicaid and the State Health Plan, initiate their connection by **January 1, 2023**.
- Signing a <u>participation agreement</u> demonstrates a good-faith effort to meet the connection mandate.
- Actively engaging in the onboarding process with your technical vendor and the NC HIEA also demonstrates a good-faith effort to meet the connection mandate.

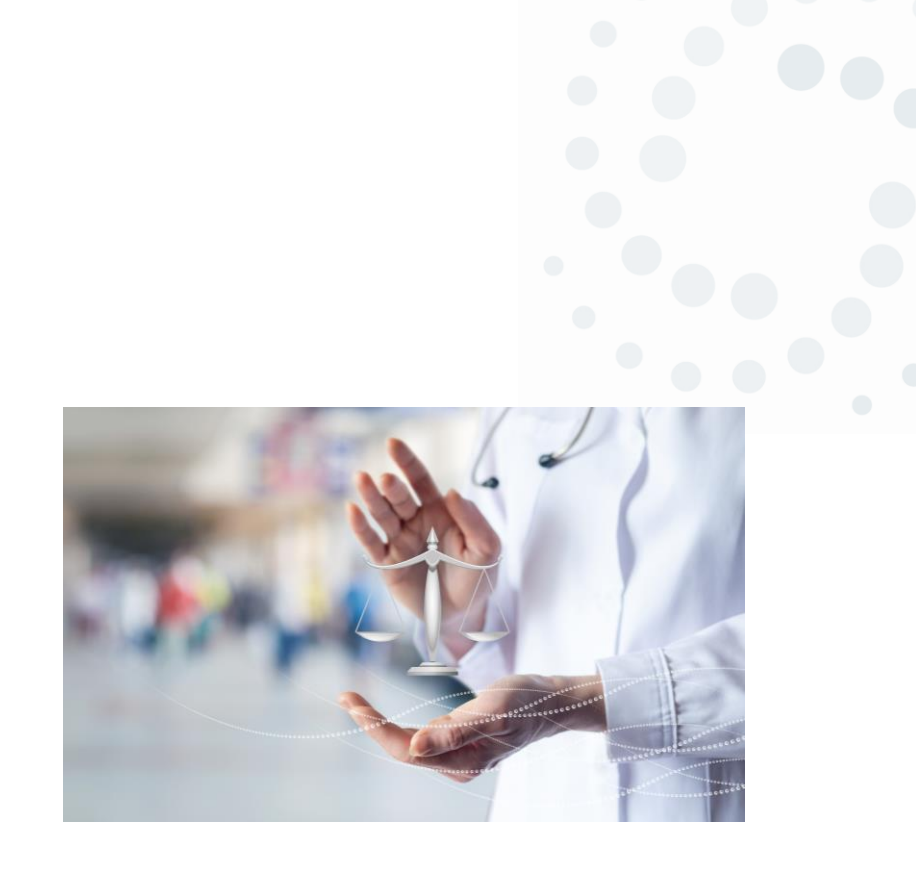

- Some provider types are not required to connect but may do so voluntarily. Recent legislation has updated this list to include chiropractors.
- A complete list of providers who needs to sign-up can be found in <u>N.C.G.S. § 90-414.4</u> or on our page <u>What Does the Law Mandate?</u>

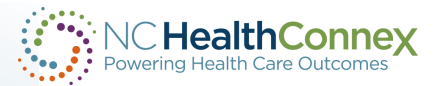

#### **Connection Process**

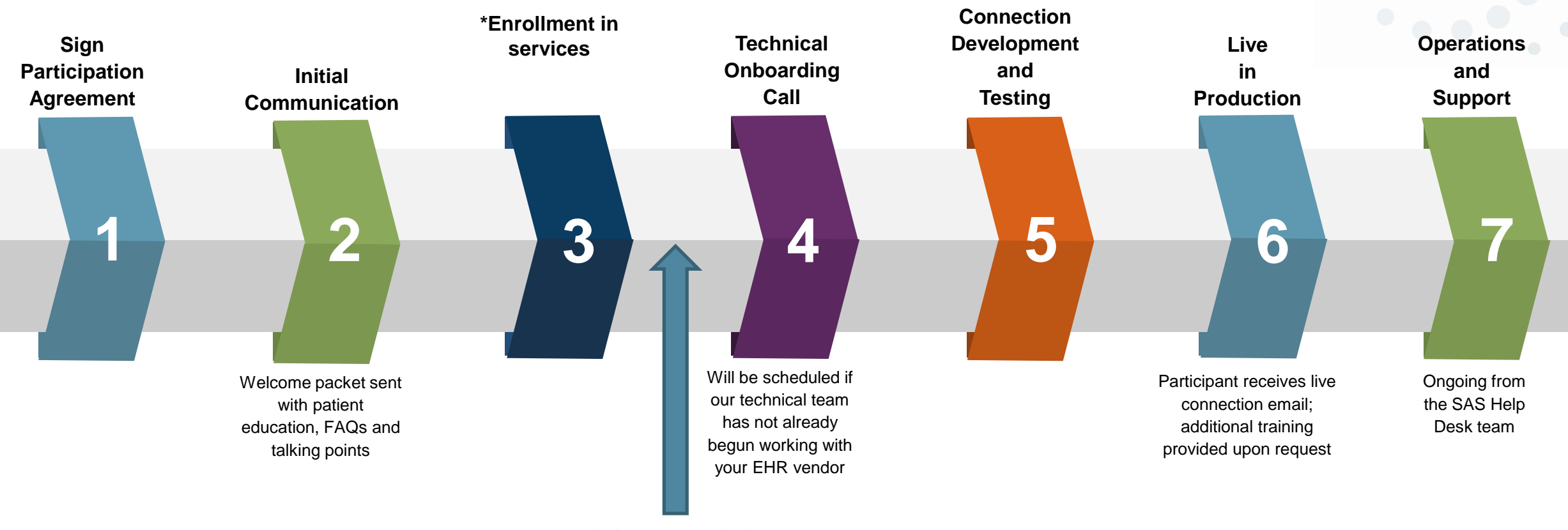

Invitation to start intake

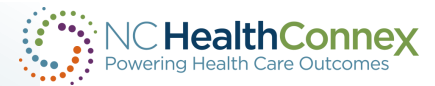

#### Privacy & Security

- The NC HIEA follows the highest information security standards available
- Information is always encrypted and sent over a private network
- NC HealthConnex is compliant with all federal and state privacy and security laws
- Information that identifies patients will not be sold in any way or shared with anyone other than authorized health care providers or organizations that have entered into HIPAA compliant, data-sharing agreements

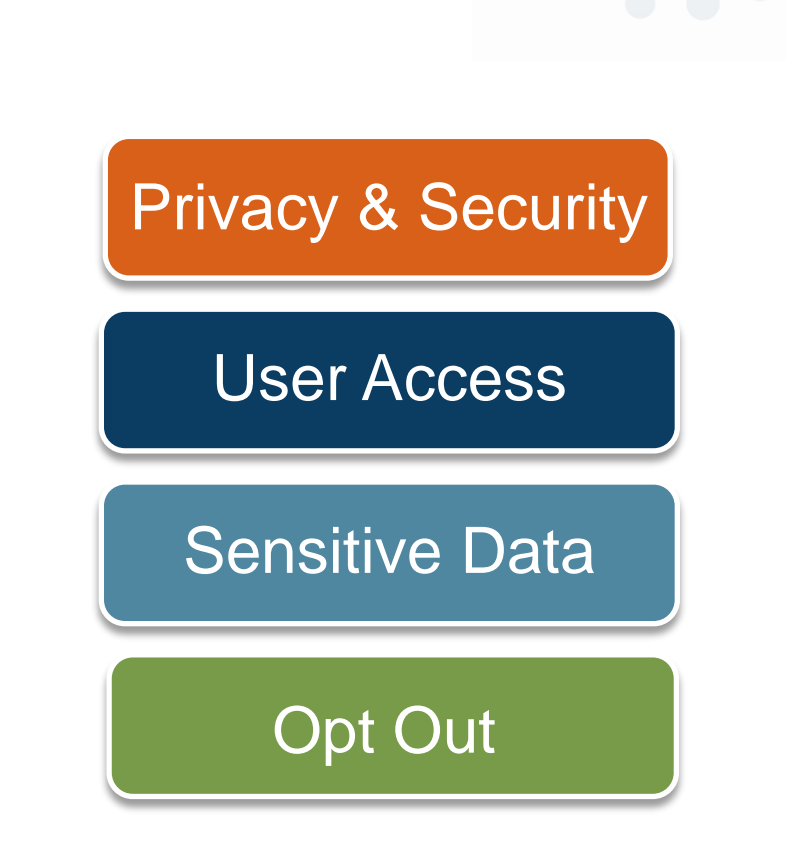

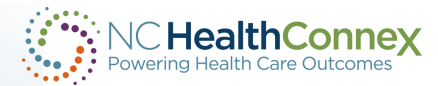

#### User Access

We take our role of data stewards seriously and expect that our participants will as well.

- Role-based access to control access levels for each authorized user
- Participant Account Administrator (PAA) will be responsible for assigning roles to users; NC HealthConnex Help Desk will provide credentials to these users (<u>PAA Reference Guide</u>)
- Access to patient information granted if established treatment relationship with the patient

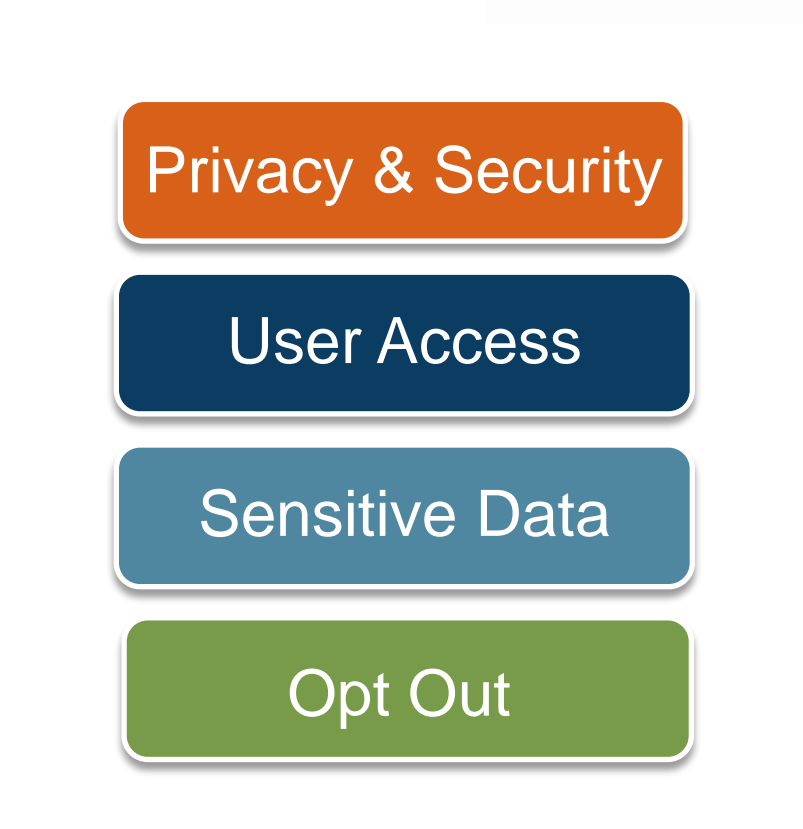

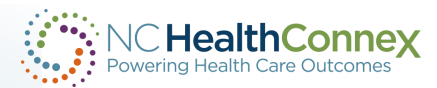

#### **NC HIEA Policies**

| Privacy and Security Policy                       | Dec. 16, 2021 |
|---------------------------------------------------|---------------|
| User Access Policy                                | April 5, 2021 |
| <u>Behavioral Health Sensitive</u><br>Data Policy | Nov. 15, 2018 |
| Opt-Out Information                               | Oct. 2, 2019  |

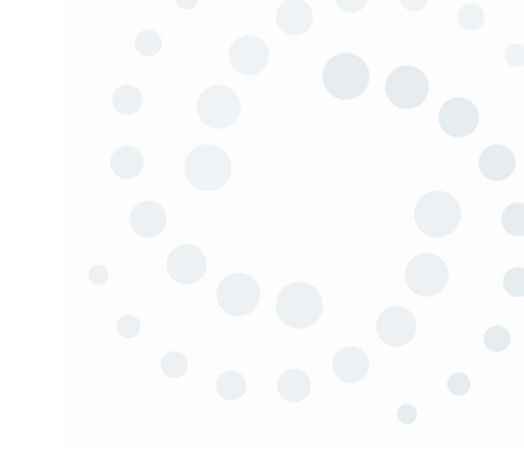

#### Privacy & Security

User Access

Sensitive Data

Opt Out

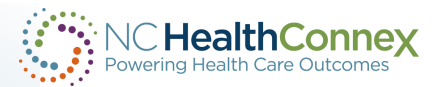

#### Opt Out

North Carolina is an opt out state (since 2012). Patients are opted into health information exchange for HIPAA-approved treatment, payment and operations purposes across all information exchanges (public and private).

The HIE Act requires participating health care providers to provide education materials to patients on the benefits of health information exchange and their right to opt out of exchange (or rescind).

The NC HIEA provides:

- Sample notice of privacy practices
- <u>Tri-fold brochure order form</u>
- Talking points, FAQs, Fact sheet
- Employee education materials

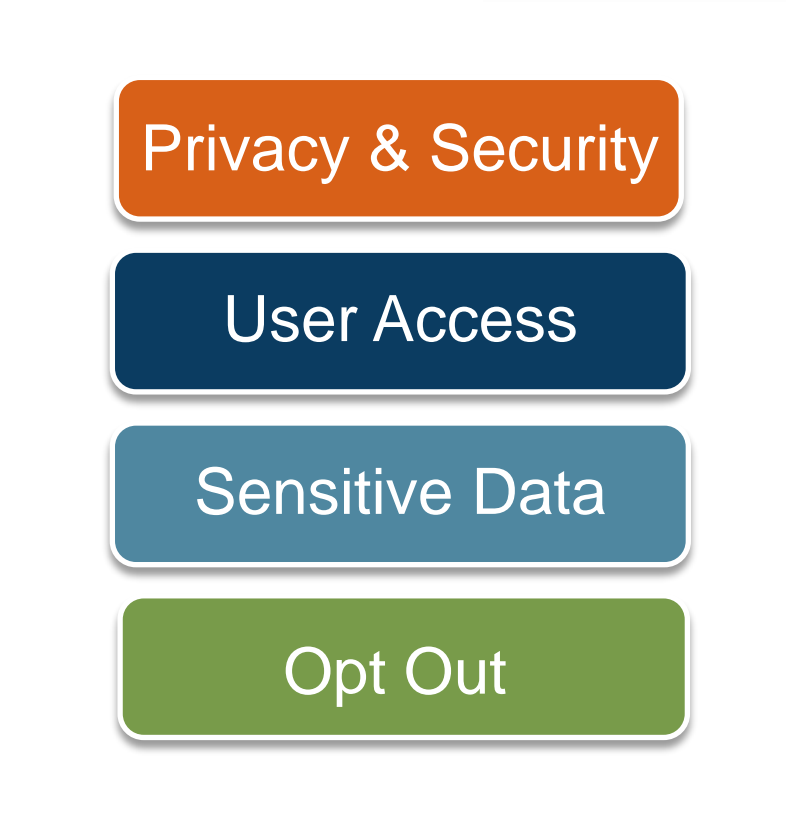

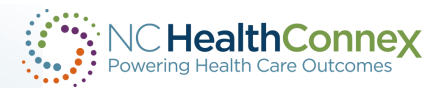

#### **Uni-directional Connection (Submission Only)**

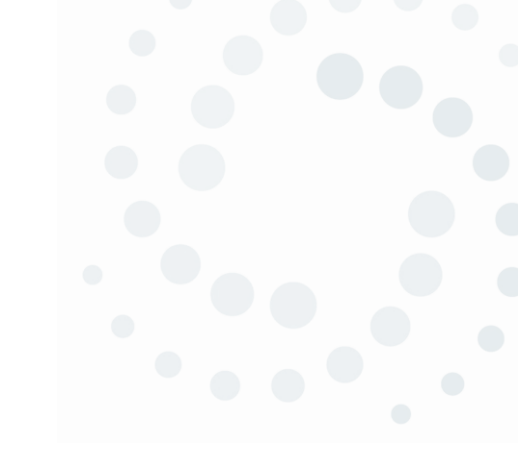

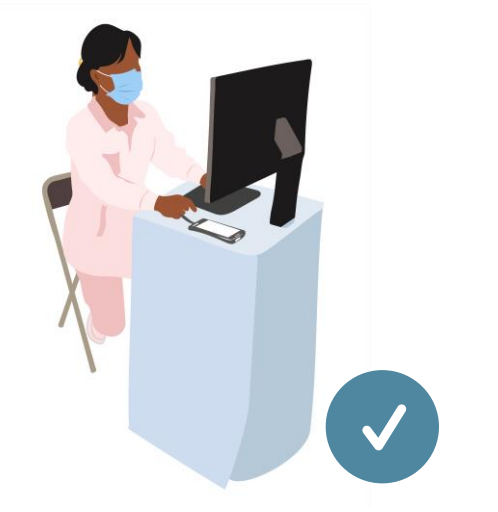

#### **Electronic Health Record**

Clinicians enter data into EHR, and that data is automatically sent to the HIE.

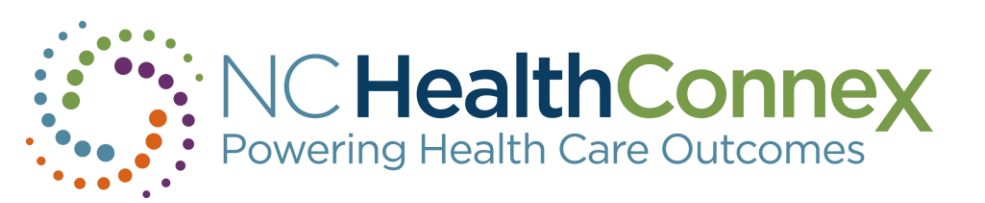

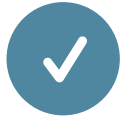

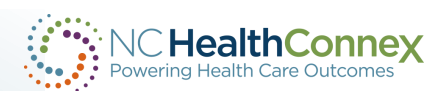

#### **Uni-directional Connection (Full Participant): Clinical Portal**

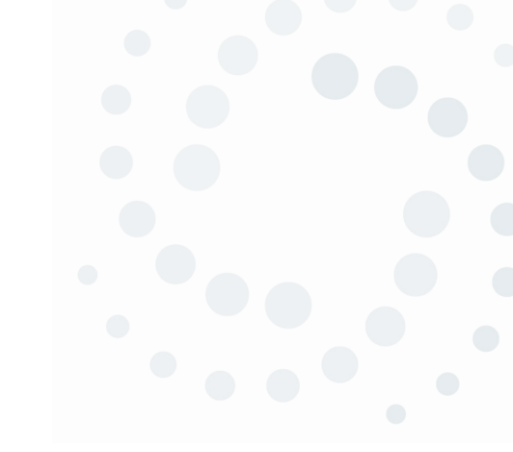

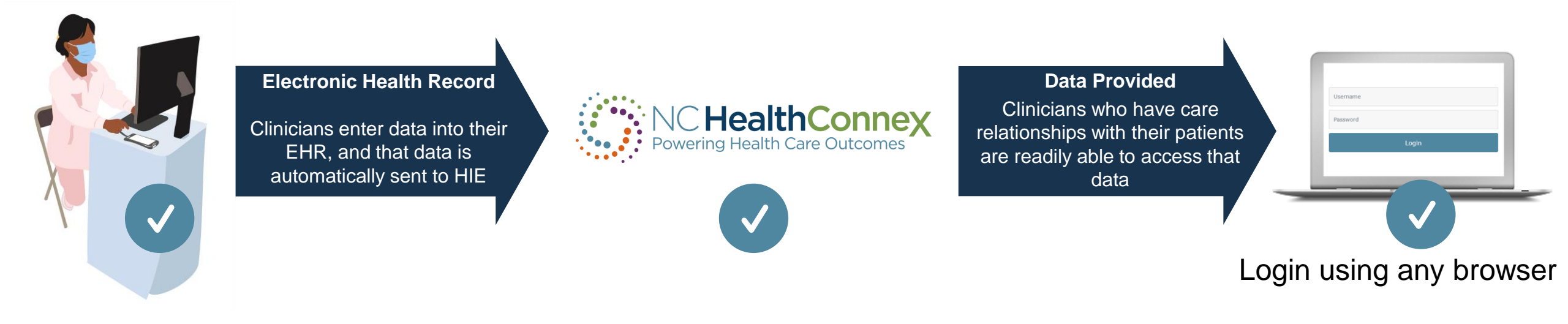

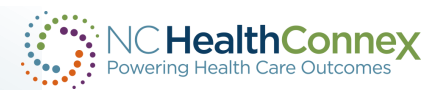

#### **Bi-directional Connection (Full Participant): EHR Integration**

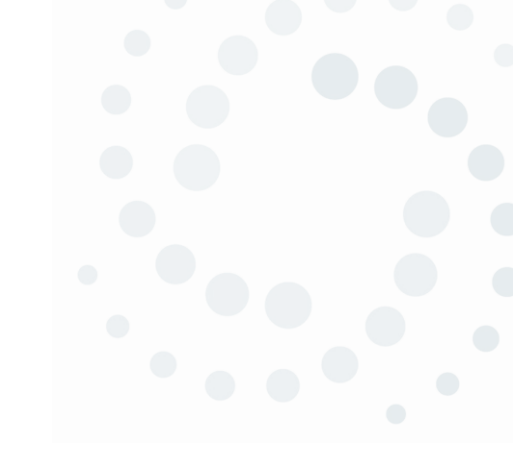

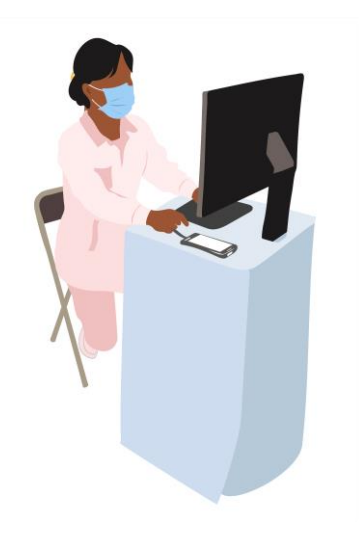

#### **Electronic Health Record**

Clinicians enter data into their EHR, and that data is automatically sent to the HIE.

#### Data Sent to EHR

Clinicians who have care relationships with their patients are able to readily access that data via their EHR.

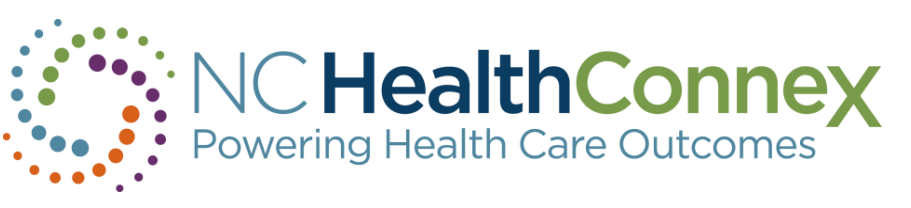

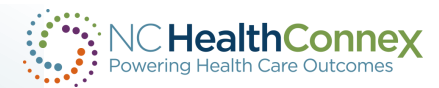

## **NC HealthConnex Data Targets**

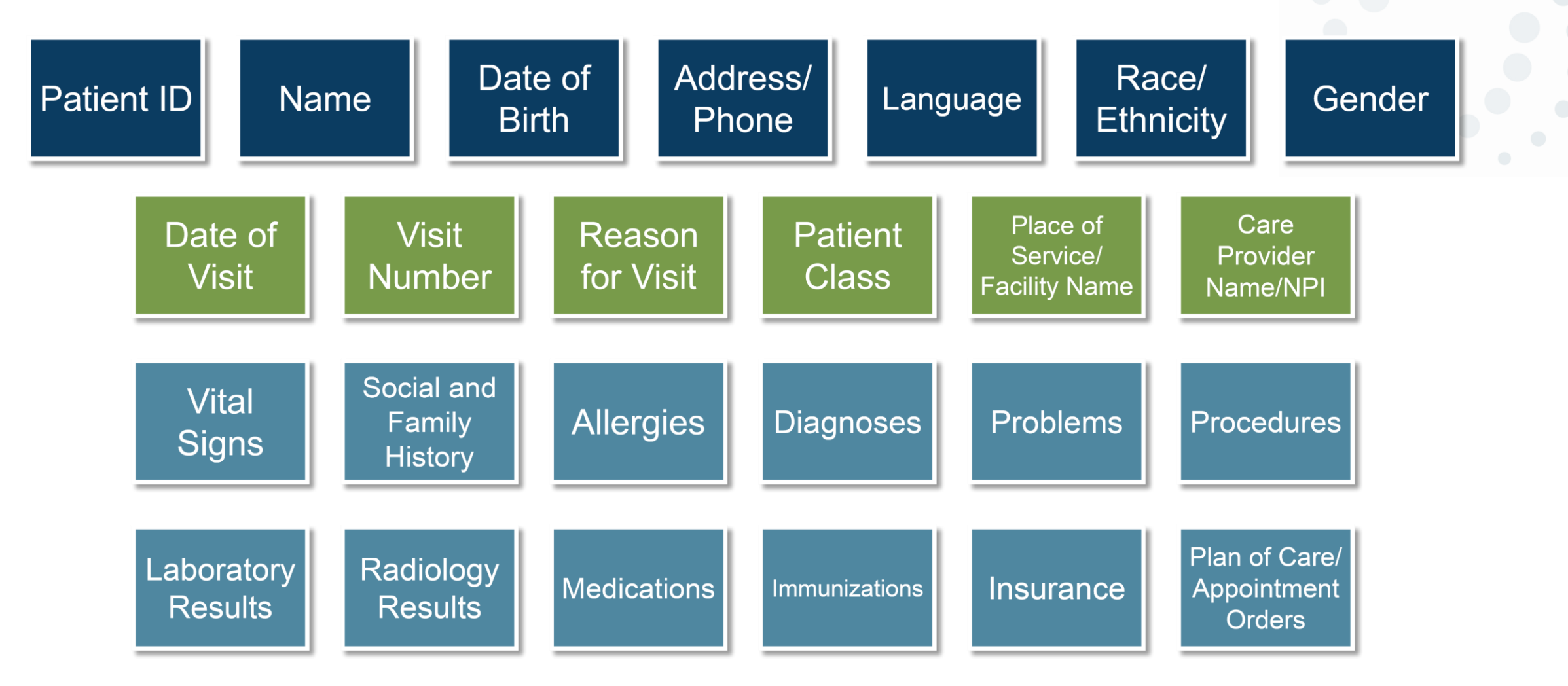

NC HealthConnex Onboarding Packet and Technical Specifications

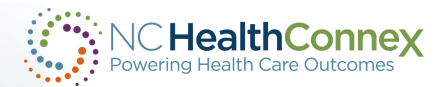

## **NC HealthConnex Data Targets for BH Providers**

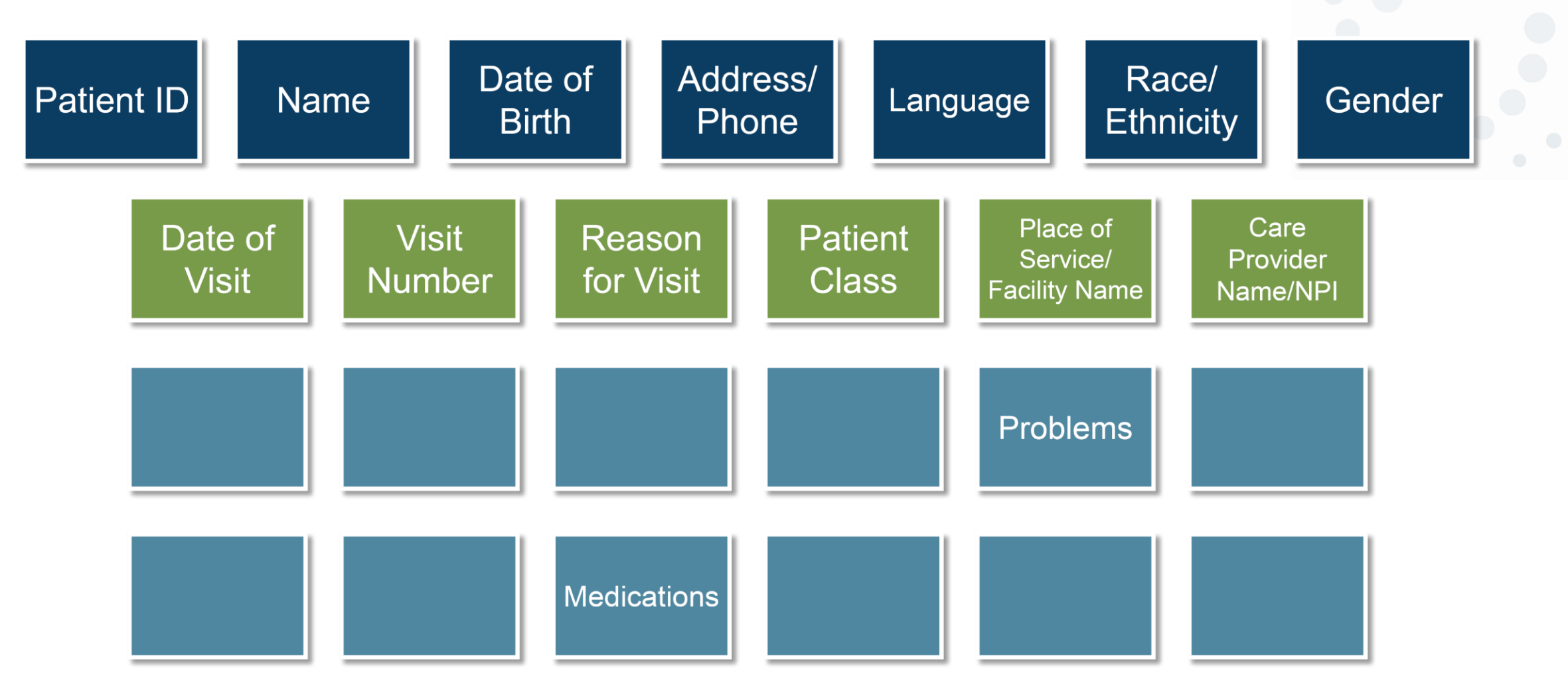

NC HealthConnex Onboarding Packet and Technical Specifications

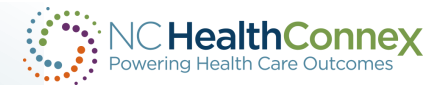

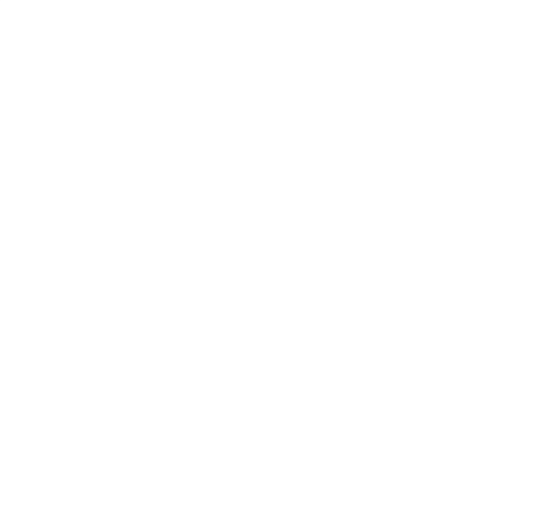

# **User Experience**

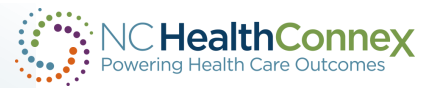

# Generations Family Practice Wins Healthcare Innovator Award With Help from Use of NC HealthConnex

#### **INNOVATOR AWARDS**

#### Innovator Awards 2024: First-Place Winning Team

Cary Medical Management Leaders Crack the Code on Improving Outcomes and Reducing Costs
Mark Hagland

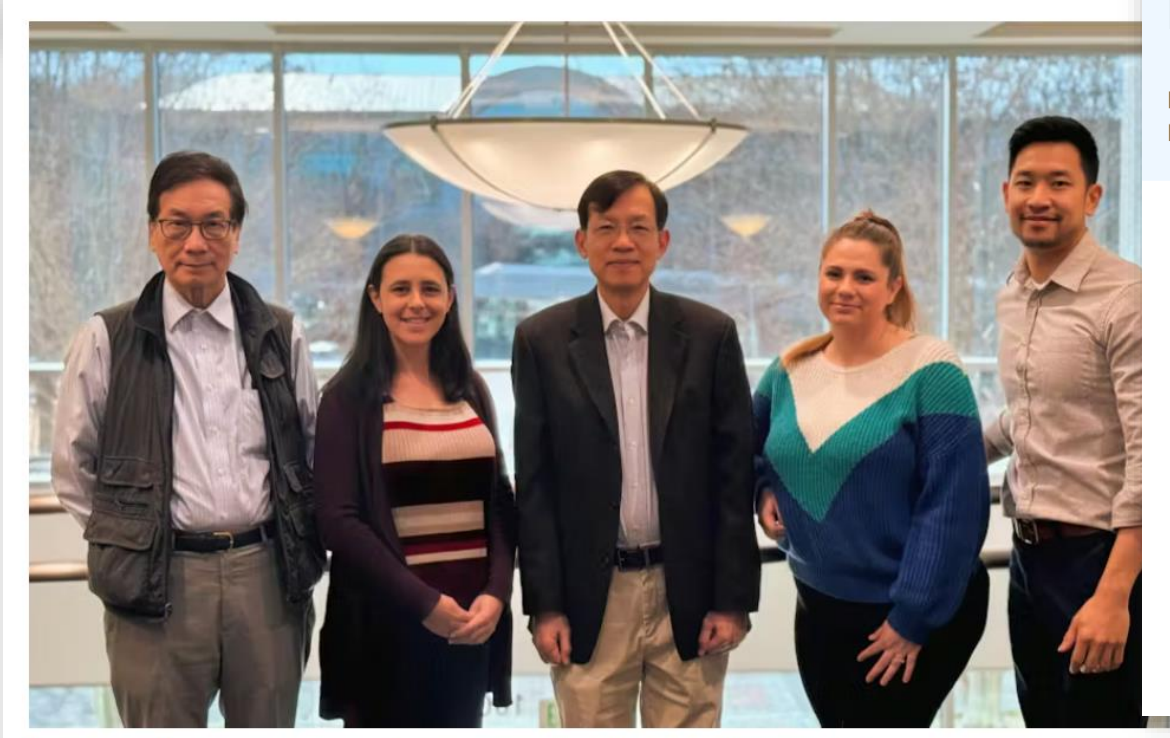

(left to right:) Alex Tse, M.D., Chief Medical Officer; Amanda Hagar, Revenue Cycle Manager; Siu Tong, Ph.D., CEO; Emily Litzenberger, L.P.N., Clinical Process Improvement Manager; Cliff Tse, M.H.A>, VP Business Development & Operations

#### NC HIEA July 2023 Update

Leveraging NC Health Connex Data for Significant Cost Savings and Improved Patient Care, Dapper Your Data Day, Office Hours

Author: Jessica Hagins

#### Health Care Organization Leverages NC HealthConnex Data for Significant Cost Savings and Improved Patient Care

The state-designated health information exchange, NC HealthConnex, is helping one North Carolina management service organization (MSO) achieve significant cost savings and improve their care delivery.

<u>Cary Medical Management</u> (CMM) manages a patient population of 40,000 individuals across 48 clinics through commercial and government value-based care contracts.

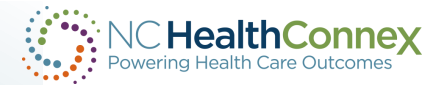

#### **Clinical Portal User Experience**

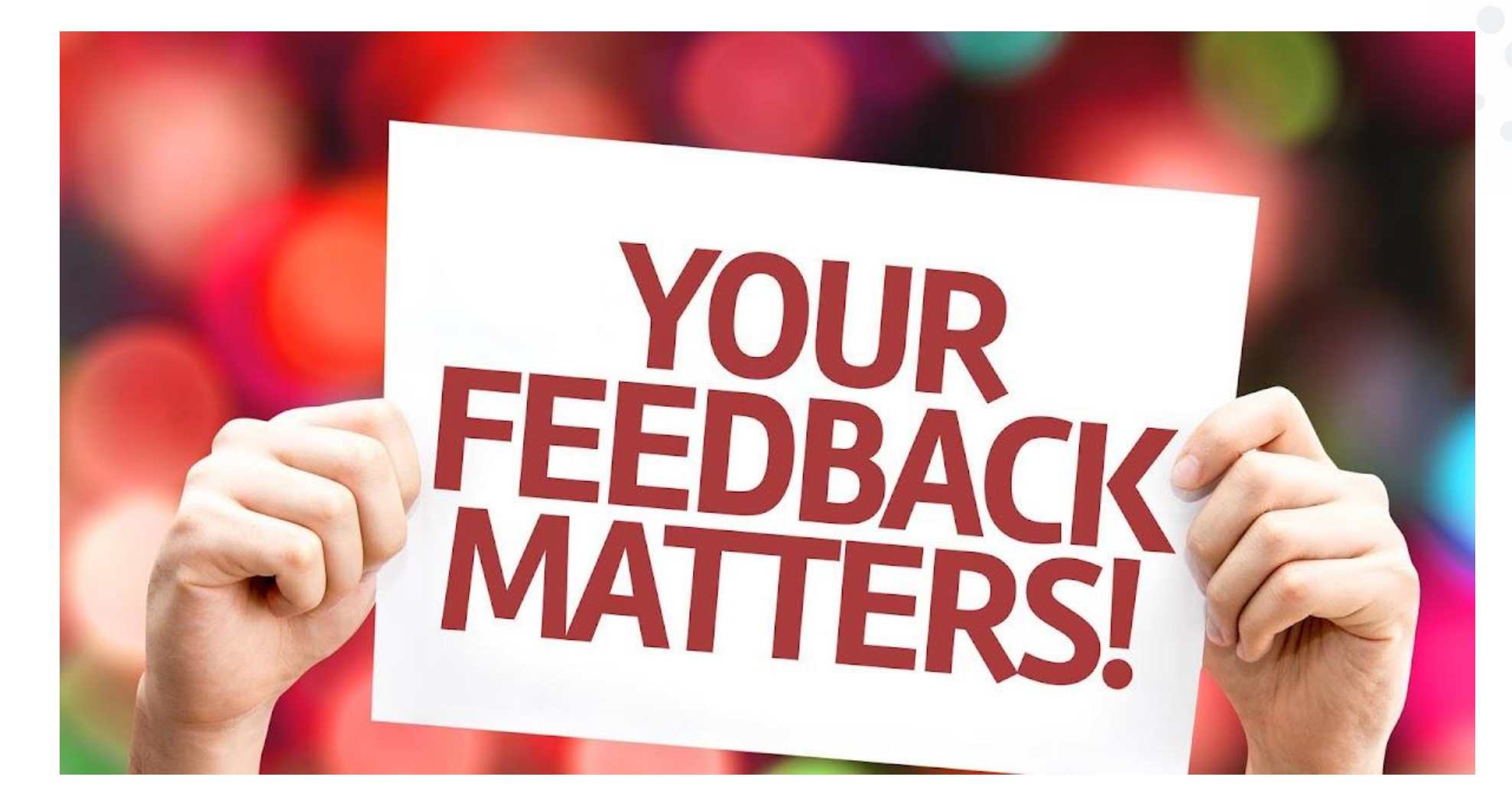

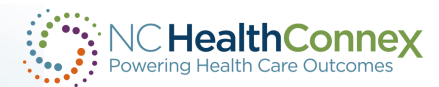

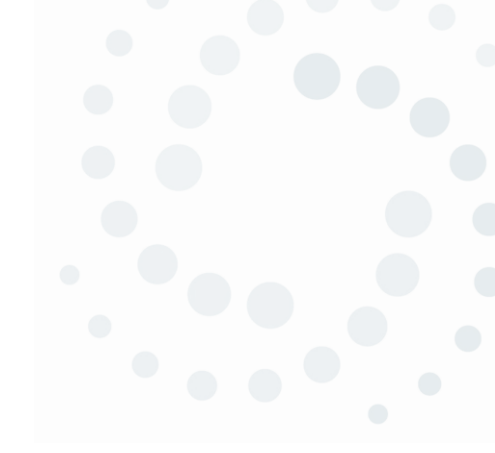

# Suite of Services At a Glance

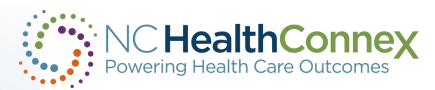

#### NC HealthConnex Use and Value **Participation Agreement Options** Submission Only **Full Participation** Meets the mandate by sending data Meets the mandate by sending data (1)from your EHR to NC HealthConnex from your EHR to NC HealthConnex AND Access to data in NC HealthConnex (2) Access to NC\*Notify - Event (3) Notification Service for ADT Alerts. Public Health Reporting such as 4 NCIR and the N.C. Diabetes Registry Access to Direct Secure Messaging (5) 舟 Access to Training Resources (6) Learn more at Meets Promoting Interoperability and 7 NCHealthConnex.gov Meaningful Use quality measures

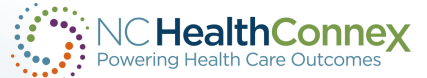

#### **NC HealthConnex Value-Added Services**

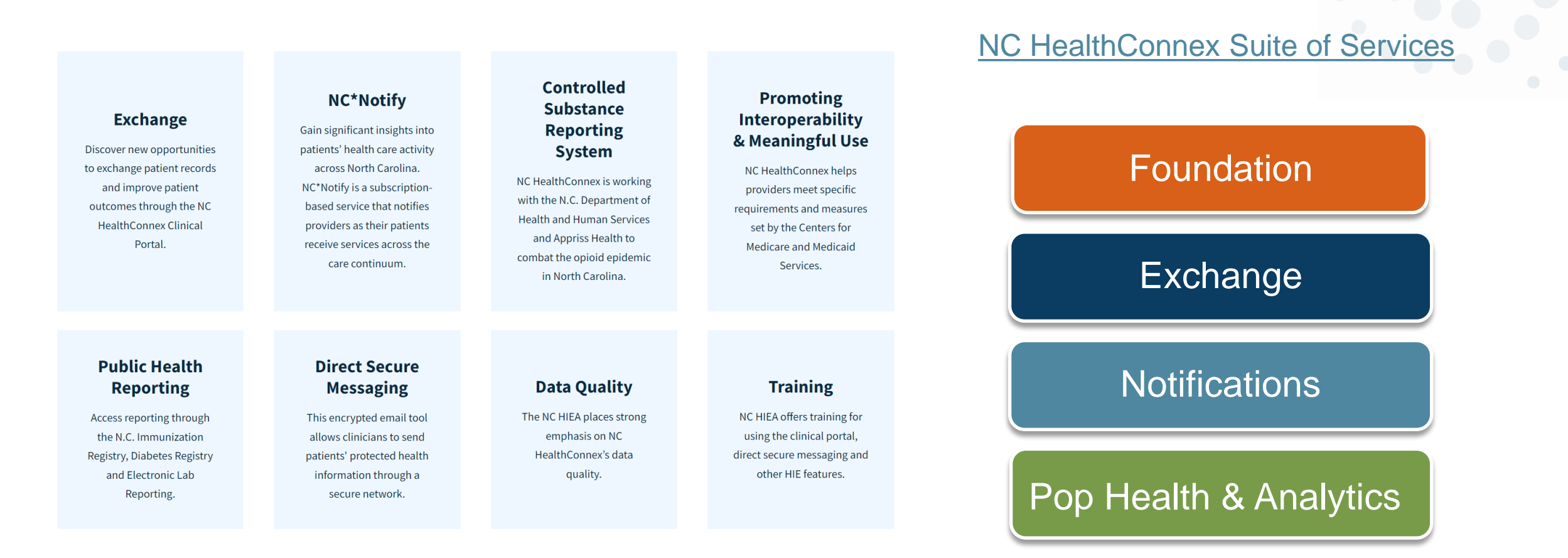

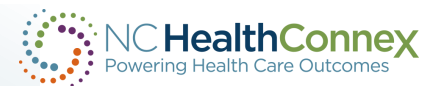

## NC\*Notify (Event Notifications) – How It Works

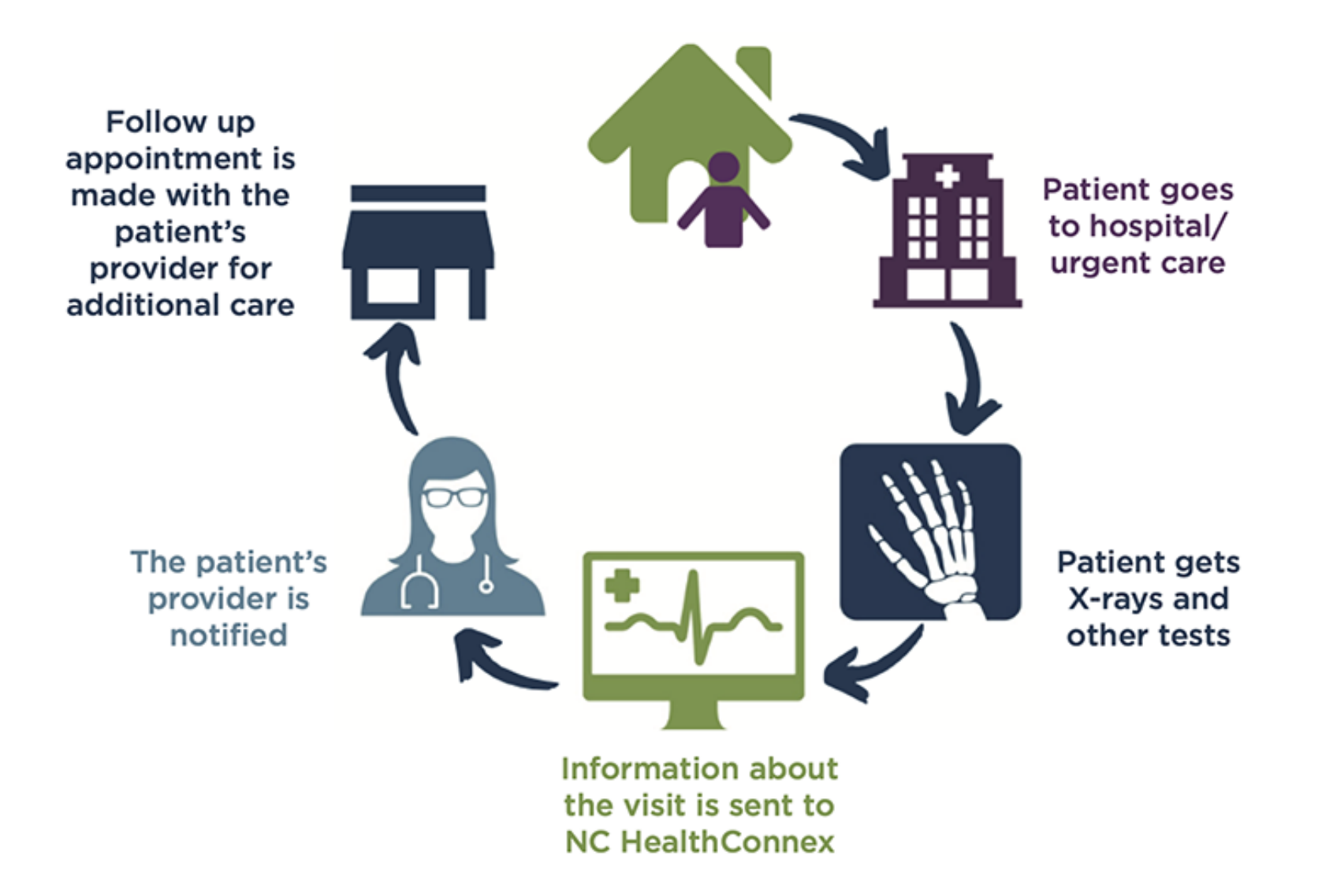

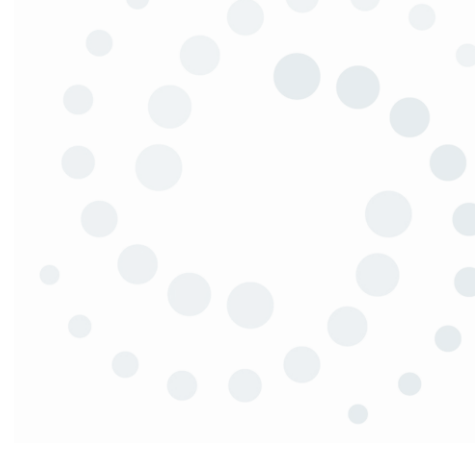

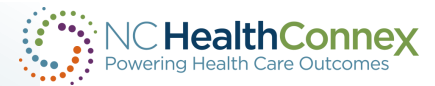

#### **NC\*Notify - Benefits**

- Providers are notified when their patients have received care in other settings.
- Providers can schedule follow-up appointments with patients.
- Providers can follow up on medications prescribed or other discharge instructions.
- Insight to provide continuity of care to reduce avoidable readmissions
- Insight to achieve financial goals under value-based care contracts
- Utilize for compliance with state and federal quality initiatives, including Meaningful Use/Promotion Interoperability

#### **Features:**

- Auto-attribution
- Self-Service Panel Loader
- NC\*Notify Dashboard within the Clinical Portal

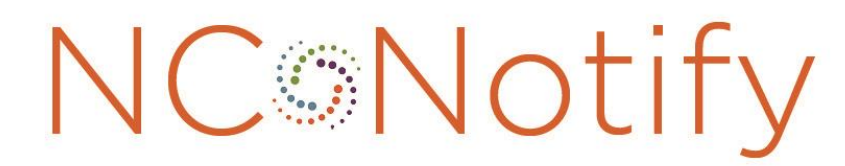

Event Notifications Powered by NC **HealthConnex** 

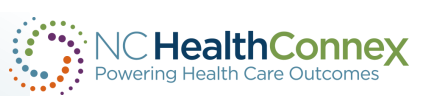

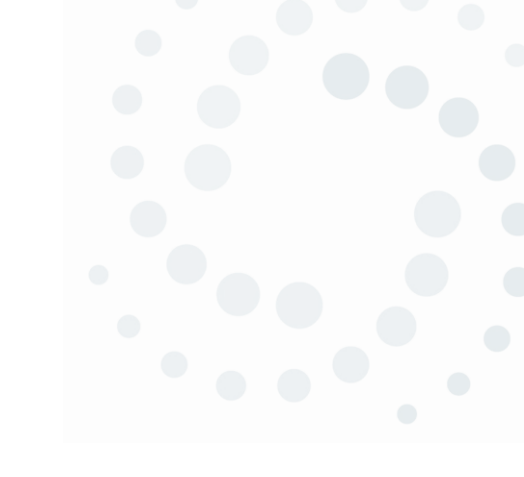

#### **Direct Secure Messaging**

#### Direct Secure Messaging

This encrypted email tool allows clinicians to send patients' protected health information through a secure network. Direct Secure Messaging allows providers to message other providers on a secure network.

NC HealthConnex does not accept 42 CFR Part 2 data or psychotherapy notes, DSM can be used to send this data (with patient consent) so that providers can share that data securely. DSM can also be used to attach documents and images to send to providers.

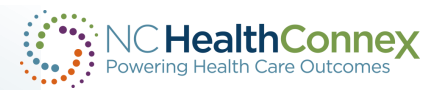

| Compose | De                 | lete Mark as                                                                                                    | ✓ Move to ✓             |                         |                  |                    |                 |  |  |  |  |  |  |
|---------|--------------------|----------------------------------------------------------------------------------------------------|-------------------------|-------------------------|------------------|--------------------|-----------------|--|--|--|--|--|--|
| Inbox   |                    | TYPE RECEIVED                                                                                                    | SUBJECT                 | RECEIVED FROM           | PATIENT NAME     | IDENTIFIERS        | <b>^</b>        |  |  |  |  |  |  |
| Sent    | ^                  | lo Results                                                                                                    |                         |                         |                  |                    |                 |  |  |  |  |  |  |
| Deleted |                    | ocompose Message                                                                                                    | - Work - Microsoft Edge |                         |                  |                    |                 |  |  |  |  |  |  |
| Drafts  |                    | https://demo.nchealthconnex.net/csp/healthshare/hsaccess/NCHIE.HS.UI.Push.SendMessage.cls?\$ZEN_POPUP=1&errstatus=1&CPSHARE=1&mode=C |                         |                         |                  |                    |                 |  |  |  |  |  |  |
| •       | •                  | To                                                                                                    |                         |                         |                  |                    |                 |  |  |  |  |  |  |
|         |                    | Cc:                                                                                                    |                         |                         |                  |                    |                 |  |  |  |  |  |  |
|         |                    | Patien                                                                                                    | t:                      | Delivery                | Policy:          |                    |                 |  |  |  |  |  |  |
|         |                    | Message T                                                                                                    | ype: Referral           |                         |                  |                    |                 |  |  |  |  |  |  |
|         |                    | Rea                                                                                                    | son:                    |                         | -                |                    | _               |  |  |  |  |  |  |
|         |                    |                                                                                                    |                         | Dire                    | ect Secu         | re Messag          | ling            |  |  |  |  |  |  |
|         |                    |                                                                                                    |                         | /                       |                  | Ŭ                  |                 |  |  |  |  |  |  |
|         |                    | Subject:                                                                                                    |                         |                         |                  |                    |                 |  |  |  |  |  |  |
|         |                    | Note:                                                                                                    | Direct Secure M         | ossaging allows provid  | lore to moseago  | other providers on |                 |  |  |  |  |  |  |
|         |                    |                                                                                                    | Direct Secure Mi        | essaging allows provid  | lers to message  |                    |                 |  |  |  |  |  |  |
|         | encrypted network. |                                                                                                    |                         |                         |                  |                    |                 |  |  |  |  |  |  |
|         |                    |                                                                                                    |                         |                         |                  |                    |                 |  |  |  |  |  |  |
|         |                    |                                                                                                    |                         | w dooo not cocot 10     |                  |                    | notes DCM son   |  |  |  |  |  |  |
|         |                    |                                                                                                    | NC HealthConne          | ex does not accept 42   | CFR Part 2 data  | or psychotherapy   | notes. DSM can  |  |  |  |  |  |  |
|         |                    |                                                                                                    | be used to send         | this data (with patient | consent) so that | providers can sha  | are it          |  |  |  |  |  |  |
|         | I                  |                                                                                                    |                         |                         |                  |                    |                 |  |  |  |  |  |  |
|         |                    |                                                                                                    | securely. DSM of        | can also be used to att | ach documents    | and images to sen  | d to providers. |  |  |  |  |  |  |
|         |                    |                                                                                                    |                         |                         |                  | -                  |                 |  |  |  |  |  |  |
|         |                    |                                                                                                    |                         |                         |                  |                    |                 |  |  |  |  |  |  |
|         |                    |                                                                                                    | Send Save Draf          | Cancel                  |                  |                    |                 |  |  |  |  |  |  |

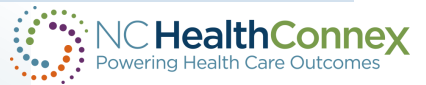

#### **Controlled Substance Reporting System**

#### Controlled Substance Reporting System

NC HealthConnex is working with the N.C. Department of Health and Human Services and Bamboo Health to combat the opioid epidemic in North Carolina. Within the NC HealthConnex portal, you can access the North Carolina Controlled Substance Reporting System (CSRS) without going to a separate site.

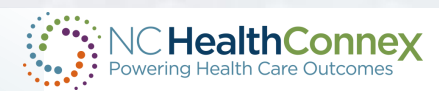

#### **Pre-Submitted Questions**

#### **Pharmacy**

We display pharmacy dispense data in the system, you can see our <u>updated clinical user guide</u> for more info. The pharmacy source is in the report. Pharmacy data is available in the portal, from September 2023 onward. • Patient Summary Report (Pharmacy): this report shows pharmacy claims dispense data.

| Back to Viewer View As: Patient Summary (HTML) 🛛 💙 Repo | ort: Patient Summary Report (Pharmacy) 🗙                               | Send | Report Filter: | Filter | l |
|---------------------------------------------------------|------------------------------------------------------------------------|------|----------------|--------|---|
|                                                         | Patient Summary Report                                                 |      |                |        | Ì |
| Patient Summary Report with Pharmacy Data               | Patient Summary Report (Expanded)<br>Patient Summary Report (Pharmacy) |      |                |        |   |

| Back to Viewer View As: Patient Summary (HTM                                   | NL)   Report: Patient Summary | Report (Pharmacy) 💙 Send Report Filter:                                                                                                    | Filter       |                                                                                                    |  |  |  |  |  |  |  |
|--------------------------------------------------------------------------------|-------------------------------|----------------------------------------------------------------------------------------------------|--------------|----------------------------------------------------------------------------------------------------|--|--|--|--|--|--|--|
| Patient Summary Report with Pharmacy Data for Darth Vader Patient Demographics |                               |                                                                                                    |              |                                                                                                    |  |  |  |  |  |  |  |
| Name Date O                                                                    | f Birth Gender                | Identification Number                                                                                                    | Phone        | Address                                                                                                    |  |  |  |  |  |  |  |
| Darth Vader 1999-0                                                             | й-01 F                        | MRN: 3456356<br>MRN: M000001824<br>MRN: 98118406<br>MRN: 88118406<br>MRN: 12222<br>MRN: 374104<br>MRN: 123709190<br>MRN: 103709190<br>MRN: 103 | 910-999-1212 | 123 Darth Vader Ave<br>Statesville NC 28625<br>123 Darth Vader Avenue<br>Statesville NC 28625<br>123 Darth Vader Ave First Floor<br>Statesville North Carolina 28625-7053<br>123 DARTH VADAR AVE<br>STATESVILLE NC 28625<br>123 DARTH VADER AVE<br>STATESVILLE NC 28625 |  |  |  |  |  |  |  |

| <sup>3</sup> harmacy Claims |                       |                       |                     |                                |                         |                                               |                  |                  |                      |                   |                                                  |                      |                   |             |                  |
|-----------------------------|-----------------------|-----------------------|---------------------|--------------------------------|-------------------------|-----------------------------------------------|------------------|------------------|----------------------|-------------------|--------------------------------------------------|----------------------|-------------------|-------------|------------------|
| Disp Date                   | Sending Org<br>Name   | Disp Pharm<br>Name    | Disp Pharm<br>Phone | Presc Provider Name            | Presc Provider<br>Phone | Disp Code Desc                                | Disp<br>Compound | Disp<br>Strength | Disp Strength<br>UOM | Disp Form<br>Desc | Disp Dose Freq                                   | Disp Refills<br>Auth | Disp<br>Refills # | Disp<br>Qty | Disp Days<br>Sup |
| 2023-07-27                  | Mint Hill<br>Pharmacy | Mint Hill<br>Pharmacy | 7049102718          | Ricardo Souza-Leao<br>Jr. N.P. | 123-456-0000            | Losartan-Hydrochlorothiazide 100-25<br>Mg Tab | No               | 100 mg-25<br>mg  | EA                   | Tablet            | This would be how often, e.g.<br>every 4-6 hours | 3                    | 1                 | 30          | 30               |
| 2023-07-27                  | Mint Hill<br>Pharmacy | Mint Hill<br>Pharmacy | 7049102718          | Ricardo Souza-Leao<br>Jr. N.P. |                         | Tramadol Hcl 50 Mg Tablet                     | No               | 50 mg            | EA                   | Tablet            |                                                  | 0                    | 2                 | 17          | 8                |
| 2023-07-27                  | Mint Hill<br>Pharmacy | Mint Hill<br>Pharmacy | 7049102718          | Dr. Liliya Velet MD            |                         | Finasteride 5 Mg Tablet                       | No               | 5 mg             | EA                   | Tablet            |                                                  | 2                    | 0                 | 30          | 30               |

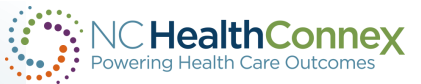

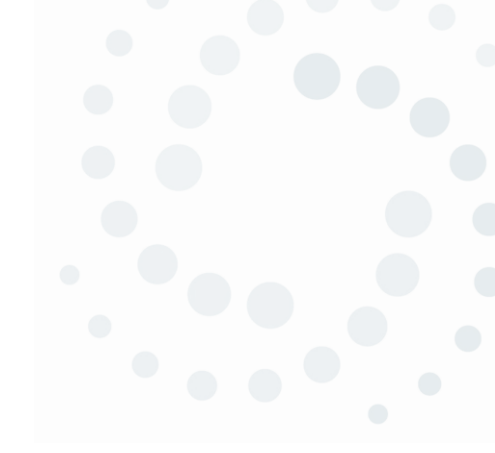

## **TCM and NC HealthConnex**

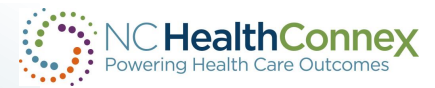
### **Medicare – Transitional Care Management Components**

### **Interactive Contact**

Learn more about TCM Services on the CMS website.

- You (or clinical staff under your direction) must contact the patient or their caregiver by phone, email or face-to-face within 2 business days after the patient's discharge from the inpatient or partial hospitalization setting.
  - "Clinical staff" means someone who is supervised by a physicians or other qualified health care professional and is allowed by law, regulation and facility policy to perform or assist in a specialized professional service but doesn't individually report that professional service.
- The interactive contact must be performed by clinical staff who can address patient status and needs beyond scheduling follow-up care.
- You may report the service if you make 2 or more unsuccessful separate contact attempts in a timely manner (and if you meet the other service requirements, including a timely face-to-face visit).
- Document your attempts in the patient's medical record.
- Continue trying to contact the patient until you're successful.
- If the face-to-face visit isn't within the required timeframe, you can't bill TCM services (see the face-to-face section).

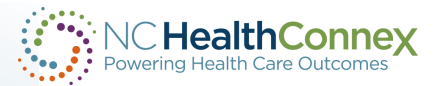

### Medicare – Transitional Care Management Components

**Non-Face-to-Face Services** 

Physician or NPP Non-Face-to-Face Services

- You and your clinical staff (as appropriate) must provide patients medically reasonable and necessary non-face-to-face services within the 30-day TCM service period.
- Clinical staff under your direction may provide certain non-face-to-face services.

Physicians or Non-Physician Practitioners (NPPs) may provide these non-face-to-face services:

- Review discharge information (for example, discharge summary or continuity-of-care documents)
- Review the patient's need for, or follow up on, diagnostic tests and treatments
- Interact with other health care professionals who may assume or reassume care of the patient's system-specific problems
- Educate the patient, family, guardian or caregiver
- Establish or re-establish referrals and arrange needed community resources
- Help schedule required community providers and services follow-up

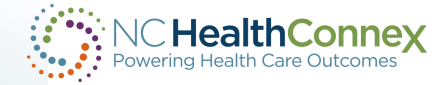

### **Medicare – Transitional Care Management Components**

- You must provide 1 face-to-face visit within the timeframes described by these 2 CPT codes:
  - **99495** Transitional care management services with the following required elements: Communication (direct contact, telephone, electronic) with the patient and/or caregiver within 2 business days of discharge. At least moderate level of medical decision making during the service period face-to-face visit, within 14 calendar days of discharge.
  - **99496** Transitional care management services with the following required elements: Communication (direct contact, telephone, electronic) with the patient and/or caregiver within 2 business days of discharge. High level of medical decision making during the service period face-to-face visit, within 7 calendar days of discharge.

Don't report the TCM face-to-face visit separately.

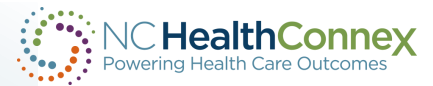

Face-to-Face Visit

# NC Medicaid – Tailored Care Management

### Medicaid - TCM

Under TCM, beneficiaries will have a single care manager equipped to manage all the beneficiary's needs, spanning physical health, behavioral health, I/DD, Traumatic Brain Injury, pharmacy, long-term services and supports (LTSS) and unmet health-related resource needs. Tailored Care Managers may be an Advance Medical Home Plus (AMH+), Care Management Agency (CMA) or provided through the beneficiary's health plan. Tailored Care Managers will:

- Develop care management comprehensive assessments and care plans/individual support plans with beneficiaries
- Coordinate/refer/monitor all services (medical, pharmacy, behavioral health, waiver services, food, housing, transportation, community resources supports)
- Support beneficiaries in a crisis (with planning supports)
- Arrange for annual physicals

- Convene and consult with a multidisciplinary care team
- Provide management for beneficiaries with chronic, highrisk, high-cost care management needs
- Help with medication monitoring
- Monitor Hospital Admission Discharge and Transfer (ADT) alerts and ensure beneficiaries any admissions, discharges or transfers are followed
- Support transitions out of hospitals and nursing facilities

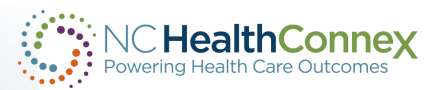

Toolkit: Transition to Tailored Plans

## How Can NC HealthConnex Help?

- NC\*Notify can alert providers that their patient has been admitted, discharged, or transferred. This helps with timely follow-up for both Medicare TCM and Medicaid TCM.
- Utilizing the clinical portal, providers can review hospital information to help them meet the parameters of a Medicare TCM follow-up.
- Utilizing NC\*Notify and the Provider Clinical Portal can help providers coordinate and monitor services under Medicaid TCM.
- With the "High-Utilizer" alert from NC\*Notify, providers can help provide management for beneficiaries that have "high-risk, high-cost" needs.
- Use Direct Secure Messaging inside the Clinical Portal to coordinate follow-ups, make referrals and share images.

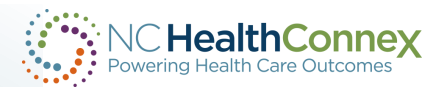

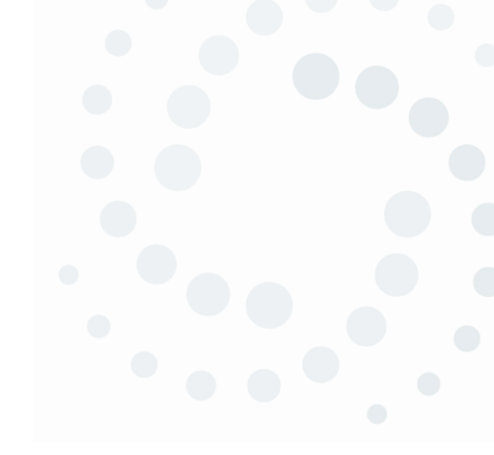

# What's New

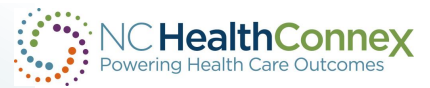

### **Portal Updates – Health-Related Social Needs (HRSN)**

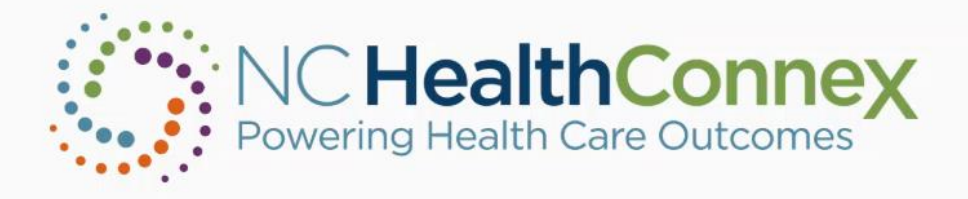

NC Notify Maintenance: NC\*Notify will be undergoing scheduled maintenance on February 26th from 9:00PM - 12:00 AM. All notifications and messages will be queued and delivered after maintenance is complete.

The Technical Support Team will be transitioning from Sirius to ServiceNow CSM as our ticketing system on January 27th. Please continue to send your requests to hiesupport@sas.com to create a ticket. After the transition, confirmation of the request you submitted will include a Case Number that begins with HIE (for example, Case: HIE0000123).

To avoid access issues, please update your bookmarked URL to https://portal.nchealthconnex.net

If you experience downtime or delays in accessing our services, please call the Help Desk at 919-531-2700 or email us at HIESupport@sas.com

### Log In

Domain

### Announcements

%HS Default

Username

NCHIEA.Kimberly.Webster

#### USER EXPRESSLY CONSENTS TO MONITORING

This system is provided by the State of North Carolina and is for authorized users ONLY. Unauthorized access may result in disciplinary action, civil and criminal penalties. Users have no expectation of privacy.

PAA (Participant Account Administrator)

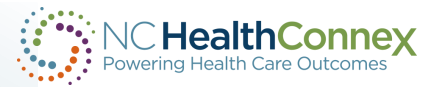

h

### **NC HIEA Website Chatbot**

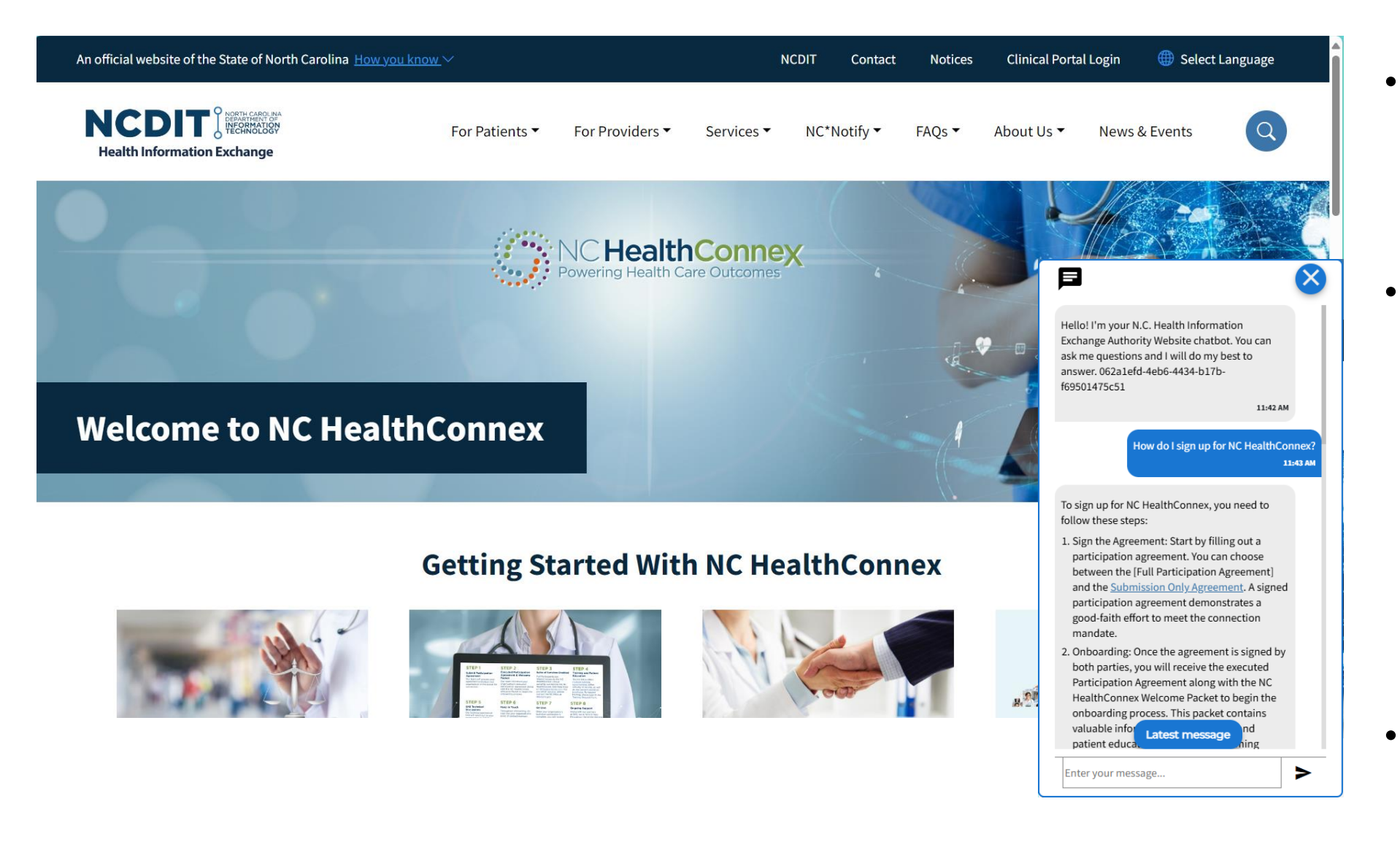

- How to access the chatbot?
- What questions can you ask the chatbot?
- Does the chatbot
  collect data on
  users or accept or
  display Personally
  Identifiable
  Information (PII) or
  Protected Health
  Information (PHI)?
- Be advised chatbot answers may not be correct every time!

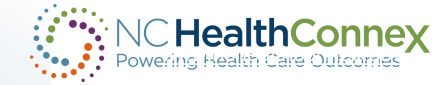

### **NC HIEA Website Chatbot**

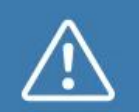

**Potential State Health Plan Filter Issue** 

If you accept the State Health Plan and submit data to NC HealthConnex, it is important to update any filters you have in place to remain in compliance with the state mandate. More Info

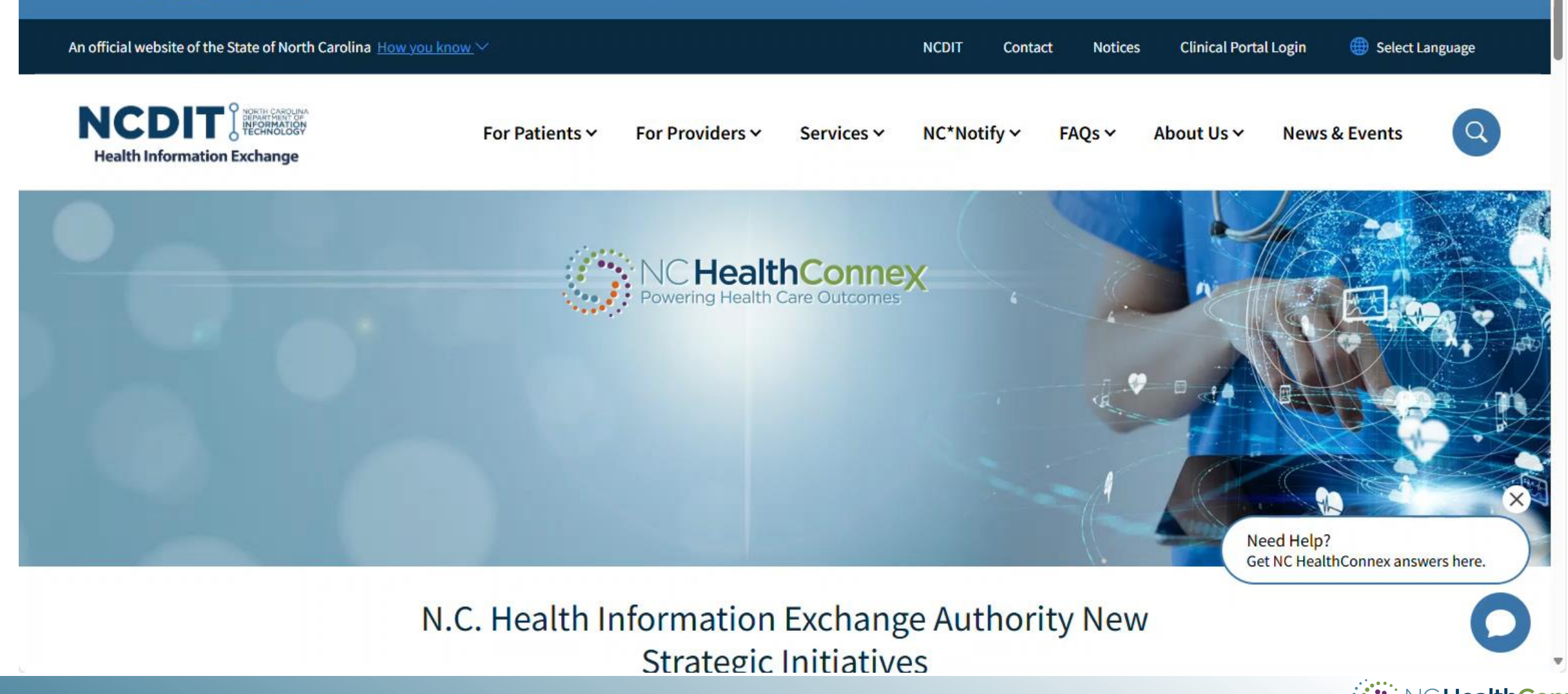

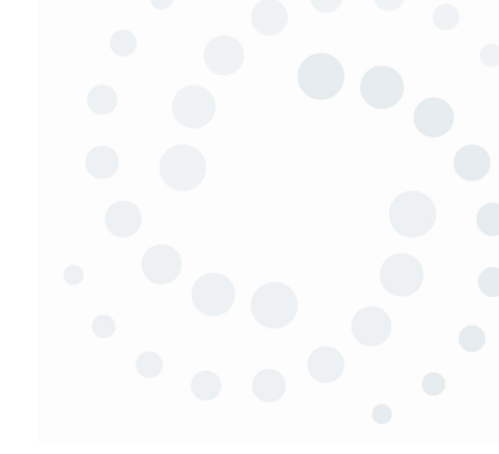

# Training

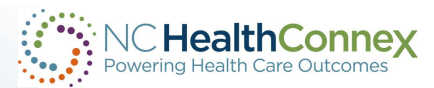

# **Training Opportunities**

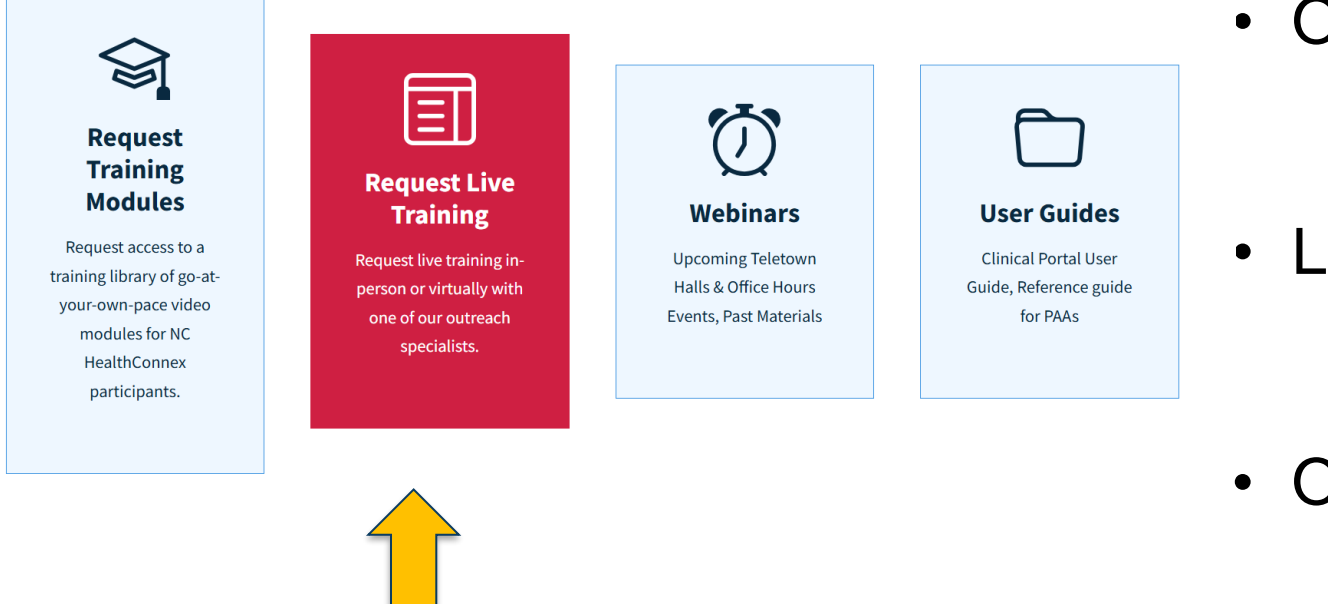

\*Participants can request Teams training through <u>a booking link</u>.

- On Demand Training
  - <u>NC HIEA Training Modules</u>
- Live Training
  - Training Requests
- Online Webinars
  - NC HealthConnex Teletown Hall
  - <u>NC HIEA Office Hours</u>

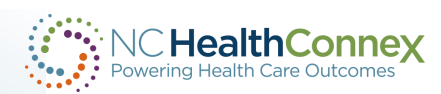

# **Requesting Live Training through Microsoft Booking Demo**

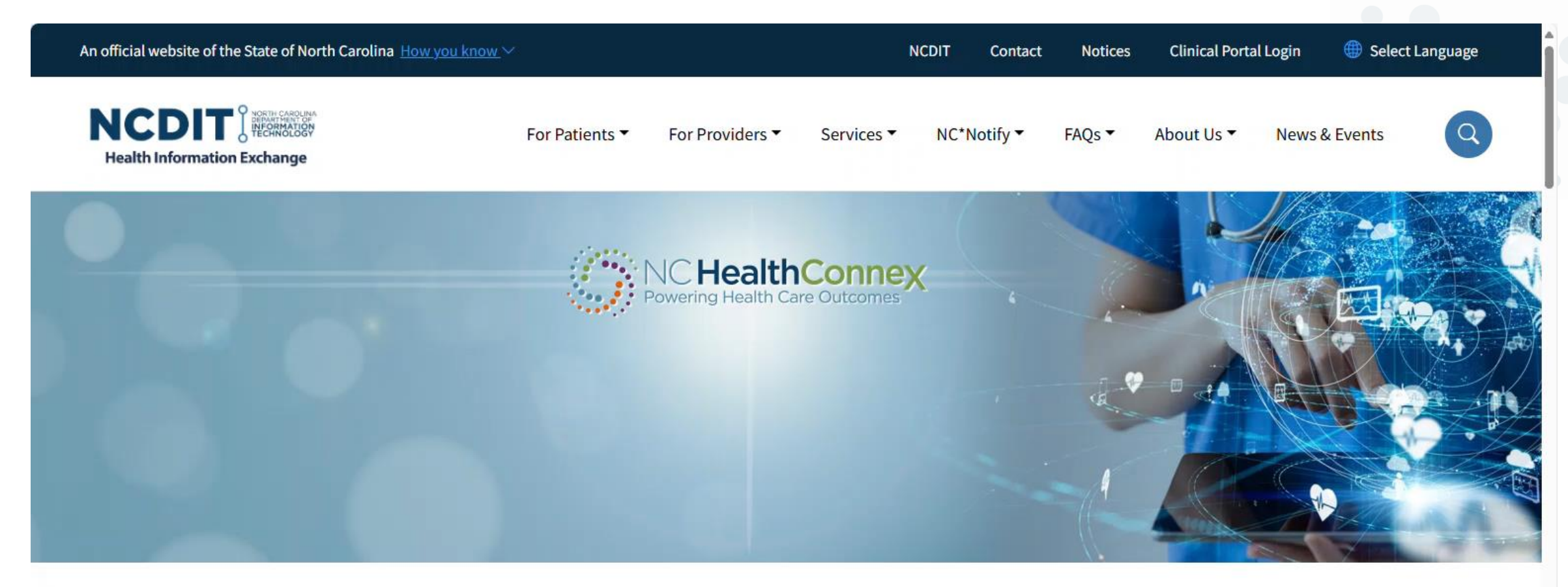

### N.C. Health Information Exchange Authority New Strategic Initiatives

The NC HIEA recently released a strategic document outlining its 5-year plan for expanding NC

HealthConney services supporting value-based care and public health and achieving equitable

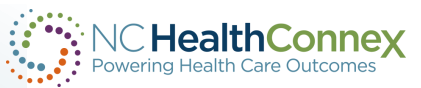

### **NC Health Connex Clinical Portal Demo**

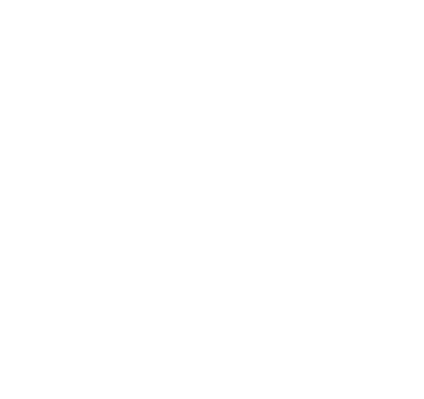

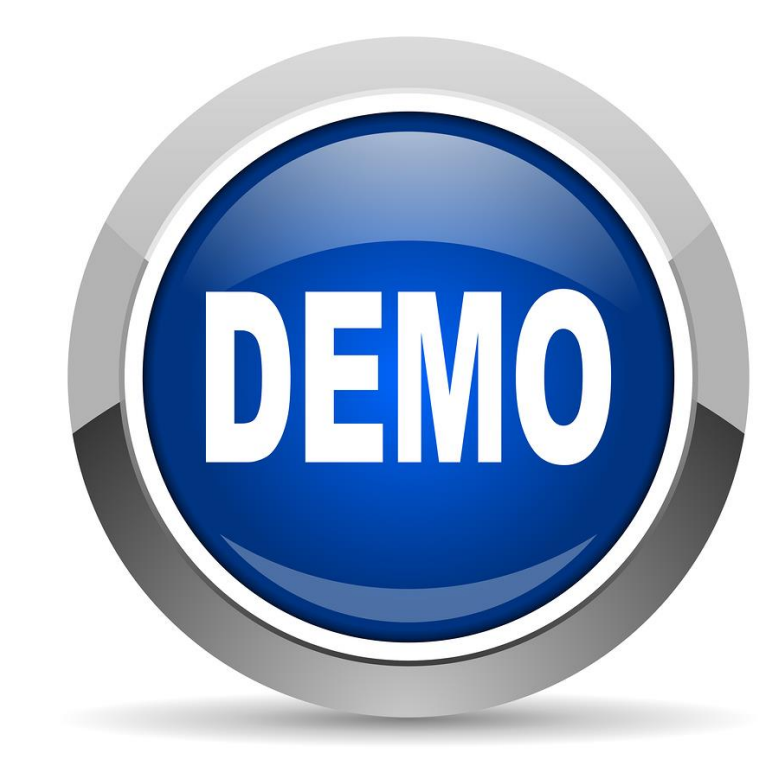

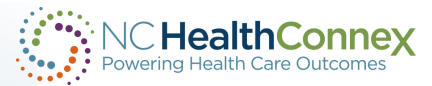

53

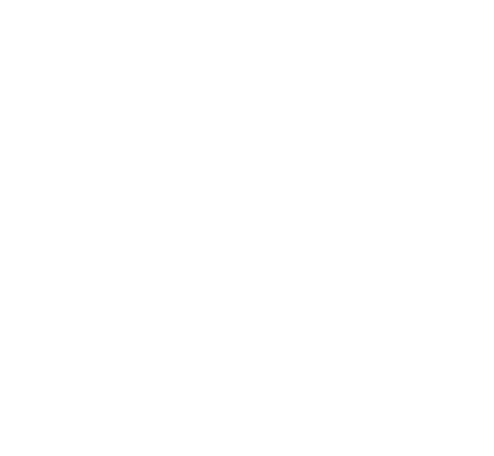

### **Questions?**

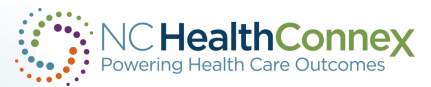

**Thank You!** 

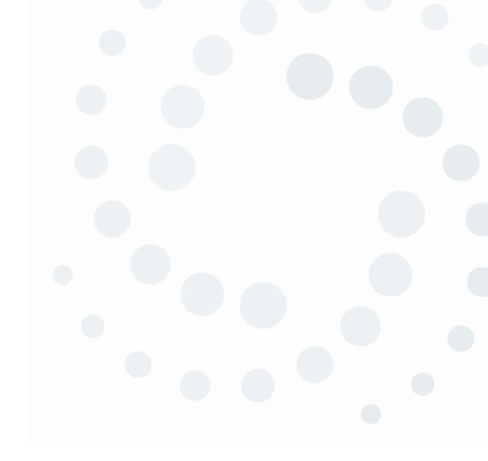

For more information visit,

www.nchealthconnex.gov

Tel: 919-754-6912

E-mail: hiea@nc.gov

kimberly.f.webster@nc.gov

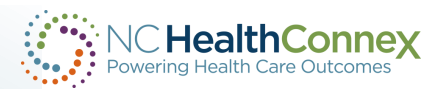

# **Clinical Portal Quick Reference Guide – Logging In**

Go to hiea.nc.gov or <u>nchealthconnex.gov</u>

Click on "Clinical Portal Login" at the top of the page.

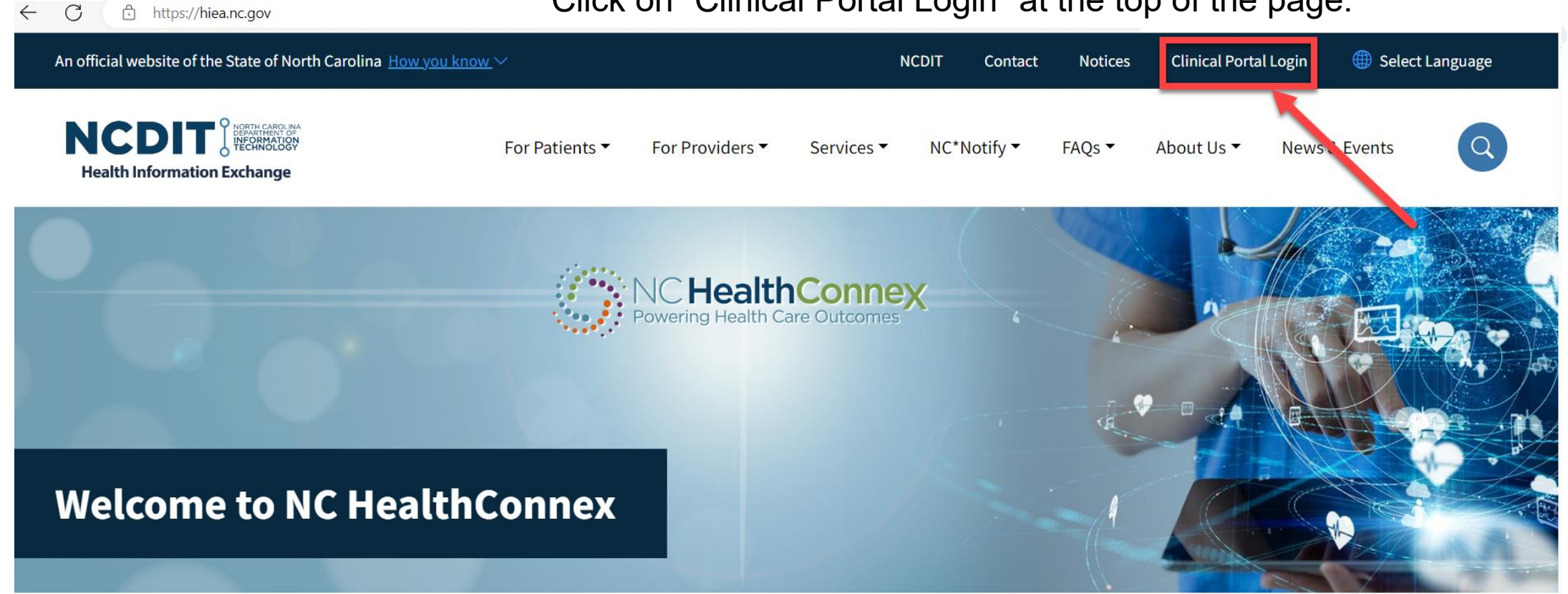

**Getting Started With NC HealthConnex** 

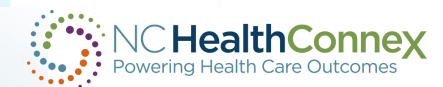

### **Clinical Portal Quick Reference Guide – Logging In**

You will see <u>the login screen</u> for the NC HealthConnex Clinical Portal.

Enter your username and password. Note that the Domain field should show "%HS\_Default."

**\*\*\*Note:** You <u>will not</u> be prompted to create a challenge question and answer upon your first login. Please take the time to <u>create one in the</u> <u>**Profile** tab</u> found in the user menu in the upper right corner.

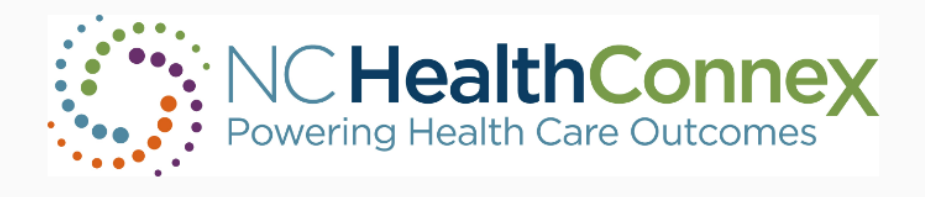

(i) SYSTEM MAINTENANCE THIS WEEKEND: From Saturday April 20 2024 at 7:00 a.m. ET. to Sunday April 21 2024 at 5:00 p.m. ET.

### Log In

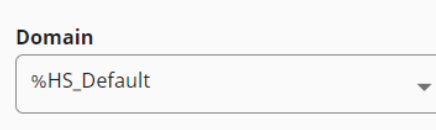

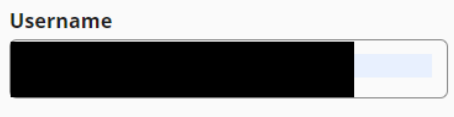

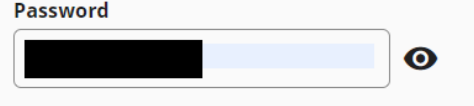

Forgot Password?

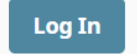

Help Desk/System Admin contact information: Support Line: 919-531-2700 <u>hiesupport@sas.com</u> <u>Provider Help</u>

### Announcements

#### USER EXPRESSLY CONSENTS TO MONITORING

This system is provided by the State of North Carolina and is for authorized users ONLY. Unauthorized access may result in disciplinary action, civil and criminal penalties. Users have no expectation of privacy.

#### PAA (Participant Account Administrator)

You must attest to facility user activity for the Q1-2024 quarter. Login with your PAA account and review user activity on your PAA home page. When ready, click the "Attest to Audit" button to complete the audit.

#### Important Information

Please contact the Help Desk if you are having trouble logging in. Note that 5 invalid attempts will result in a disabled account and the Forgot Password function will not work. See Log In Section in the User Guide for more details.

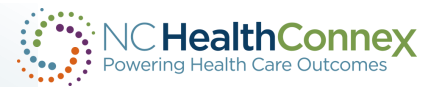

### **Clinical Portal Quick Reference Guide – Logging In**

Upon successful login, you will see the disclaimer that we do not accept 42 CFR Part two data or psychotherapy notes into NC HealthConnex.

Click "Agree" to proceed.

#### DISCLAIMER

Please read the following information. It will be updated on an ongoing basis. By using this application, you consent and agree to abide by all applicable federal and state law and the NC Health Information Exchange Authority (NC HIEA) Participation Agreement.

#### Confidentiality Notice for Alcohol and Drug Abuse Information

Confidentiality of Alcohol and Drug Abuse Patient Records Regulations: (42 C.F.R. Part 2). The federal regulations prohibit you from making any further disclosure of this information unless further disclosure is expressly permitted by the written consent of the person to whom it pertains or as otherwise permitted by 42 C.F.R. Part 2. A general authorization for the release of medical or other information is not sufficient for this purpose.

#### **Confidentiality Notice for Psychotherapy Information**

Confidentiality of psychotherapy notes: (45 C.F.R. 164.501). This information has been disclosed to you from records whose confidentiality is protected by the HIPAA Privacy and Security Rule. You are prohibited from making any further disclosure of it without the specific written consent of the person to whom it pertains, or as otherwise permitted by the HIPAA Privacy & Security Rule. A general authorization for the release of medical or other information is not sufficient for this purpose.

#### **Physician Responsibility**

All or some of a particular patient's information may not always be available through the HIE network. You, as the patient's physician or health care provider, have the ultimate responsibility for obtaining your patient's complete medical history. When treating your patients, always consult them about prior treatments, diagnoses and medications prescribed. You also have the responsibility to collect and retain a patient's written authorization to disclose certain protected health information to other health care providers in compliance with federal law and regulations, where applicable.

| Disagree | Agree |
|----------|-------|
|          |       |

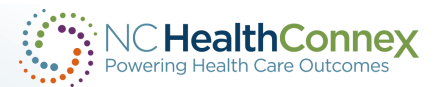

### **Clinical Portal Quick Reference Guide – User Interface**

Left Global Menu - Displays at the top left of the screen upon logging in to the Clinical Portal and on certain screens.

NC HealthConnex Powering Health Care Outcomes

🗉 PAA Tools

Search/Chartbook

Messages

> û NC\*Notify

🔹 Set Default Application

This menu displays links to various screens depending on your role:

• **PAA Tools:** This view is only available to those with a PAA role. If you **only** have a PAA role, this is the only menu item you will see.

If you have the PAA role and the Clinical role, you will see additional options:

- Search/Chartbook: This link takes you to the Patient Search screen.
- **Messages:** This link takes you to your inbox **if enrolled** in Direct Secure Message (DSM) Webmail through the NC HIEA.
- NC\*Notify: If enrolled, this link will allow you to access a dashboardlike view of patient activity through event notifications.
- CSRS (Controlled Substance Reporting System) Report: This link allows you to access CSRS Reports within the clinical viewer. You must be a prescribing provider and **enrolled** in this service to see this option.

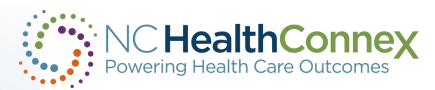

### **Clinical Portal Quick Reference Guide – Patient Search**

Below is the patient search screen. You can search by MRN or patient demographics.

| Patient Search         |                                                                                                    | ×   |
|------------------------|----------------------------------------------------------------------------------------------------|-----|
| Patient Search         | Patient Search Results                                                                                              | 2 ^ |
| MRN                    | No Results                                                                                                    |     |
| Assigned By            | Minimum Patient Search Requirements:                                                                                |     |
| Last Name              | - Enter both an MRN Identifier and select an Assigned By (Assigning Authority / Facility Name) value<br>OR          |     |
| First Name             | - Enter Last Name and either First Name, DOB, or SSN (Last Name and First Name must be a minimum of two characters) |     |
| Middle Name            |                                                                                                    |     |
| Date of Birth          |                                                                                                    |     |
| Social Security Number |                                                                                                    |     |

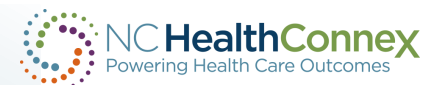

### **Clinical Portal Quick Reference Guide – Patient Search**

#### **Patient Search**

Social Security Number

Clear

Search

| Patient Search | Patient Search Results | <b>1</b> D  | eclare Patien  | t Relationship fo | or records with this warning. | <b>O Declare Patient Relationship</b> | 2 ^   |
|----------------|------------------------|-------------|----------------|-------------------|-------------------------------|---------------------------------------|-------|
| MRN            | МРІ                    | Name        | Gender         | DOB               | Address                       | •                                     | -     |
|                | > 10000021             | DEMO, ADULT | F              | 07/07/1975        | 7777 MAKE BELIEVE STREET, I   | NOTAREAL TOWN NC 200 <mark>5</mark> ) | •     |
| Assigned By    |                        | Ite         | ms per page: 2 | 0 Items 1 – 1 o   | of 1   < < > >                |                                       |       |
| Last Name      |                        |             |                |                   |                               |                                       |       |
| demo           |                        | 0           |                |                   |                               | ······                                |       |
| First Name     |                        | Once        | e you s        | earch to          | or a patient, yo              | ou will see this scre                 | en.   |
| adult          |                        | You         | must c         | lick "Deo         | clare Patient F               | celationship" to ind                  | icate |
| Middle Name    |                        | the re      | eason          | you are           | viewing that p                | oatient's record.                     |       |
| Date of Birth  |                        |             |                |                   |                               |                                       |       |
|                |                        |             |                |                   |                               |                                       |       |

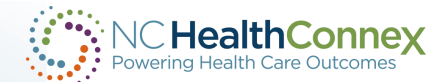

Х

### **Clinical Portal Quick Reference Guide – Declare Relationship**

| Patient Search | ^ | Patient Search Resul | ts 🏮        | Declare Patie  | nt Relationship fo | or records with this warning . 🛛 🎯       | Declare Patient Relationshi | P 🗸 ^ |
|----------------|---|----------------------|-------------|----------------|--------------------|------------------------------------------|-----------------------------|-------|
| RN             |   | МРІ                  | Name        | Gender         | DOB                | Address                                  | •                           |       |
|                |   | > 10000021           | DEMO, ADULT | F              | 07/07/1975         | 7777 MAKE BELIEVE STREET, NOTAR          | EAL TOWN NC 200             | 0     |
| signed By      | • |                      | It          | tems per page: | 20 Items 1 – 1 (   | of 1 🛛 🕹 🕹 🕹 🕹 🕹 🕹 k k k k k k k k k k k |                             |       |
| st Name        |   |                      |             |                |                    |                                          |                             |       |
| demo           |   |                      |             |                |                    |                                          |                             |       |

record.

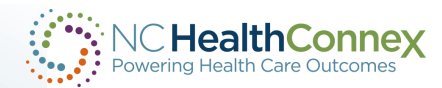

### **Clinical Portal Quick Reference Guide – Patient Search**

Select the reason you are breaking the seal/accessing the patient information from the drop-down menu.

| Patient Search         |                        |                                                                                                    |                  | >                                  |  |  |  |  |  |  |  |
|------------------------|------------------------|----------------------------------------------------------------------------------------------------|------------------|------------------------------------|--|--|--|--|--|--|--|
| Patient Search         | Patient Search Results |                                                                                                    |                  |                                    |  |  |  |  |  |  |  |
| MRN                    | MPI                    | Name Gender DOB Add                                                                                                    | ress             |                                    |  |  |  |  |  |  |  |
|                        | >                      | Declare Patient Relationship                                                                                                    | ×                | EVE STREET, NOTAREAL TOWN NC 20050 |  |  |  |  |  |  |  |
| Assigned By            |                        | Data in NC HealthConnex does not indicate that you have been granted full c<br>with the patient you have searched. In order to gain one-time access to a pat<br>record, you must "Break the Seal". | onsent<br>ient's | $\rightarrow$ $\rightarrow$        |  |  |  |  |  |  |  |
| Last Name              |                        | This declaration will be audited once you have selected a patient.                                                                                                    |                  |                                    |  |  |  |  |  |  |  |
| demo                   |                        | Click "Declare Relationship" to continue, or click "Cancel" to return to the                                                                                                    |                  |                                    |  |  |  |  |  |  |  |
| First Name             |                        | search results.                                                                                                    |                  |                                    |  |  |  |  |  |  |  |
| aduit                  |                        | Reason For Override*                                                                                                    |                  |                                    |  |  |  |  |  |  |  |
| Middle Name            |                        | Select Reason                                                                                                    | ~                |                                    |  |  |  |  |  |  |  |
|                        |                        | I am a clinician treating this patient                                                                                                    |                  |                                    |  |  |  |  |  |  |  |
| Date of Birth          |                        | Care coordination<br>Conducting a quality audit check<br>Conducting a privacy/administrative audit                                                                                                 |                  |                                    |  |  |  |  |  |  |  |
| Social Security Number |                        |                                                                                                    |                  |                                    |  |  |  |  |  |  |  |
| Clear Search           |                        |                                                                                                    |                  |                                    |  |  |  |  |  |  |  |

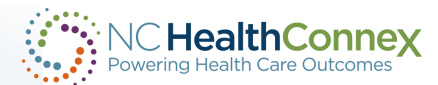

### **Clinical Portal Quick Reference Guide – Patient Search**

#### **Patient Search**

| Patient Search         | Patient Search Resul | Patient Search Results |                   |                | data that you are not permitted to view. 💿 Override Applied 🖍 |  |
|------------------------|----------------------|------------------------|-------------------|----------------|---------------------------------------------------------------|--|
| MRN                    | МРІ                  | Name                   | Gender            | DOB            | Address                                                       |  |
|                        | > <u>10000021</u>    | DEMO, ADULT            | F                 | 07/07/1975     | 7777 MAKE BELIEVE STREET, NOTAREAL TOWN NC 20050              |  |
| Assigned By            |                      |                        | Items per page: 2 | 20 Items 1 – 1 | of 1  < < > >                                                 |  |
| Last Name              |                      |                        |                   |                |                                                               |  |
| demo                   | Once ye              | ou have de             | clared t          | he relati      | ionship, the MPI (Master                                      |  |
| First Name             | Patient              | Index num              | ber) wil          | l turn blu     | ue, indicating it is a                                        |  |
| adult                  | clickabl             | e link to op           | en the I          | patient's      | s chartbook.                                                  |  |
| Middle Name            |                      |                        |                   |                |                                                               |  |
|                        | In some              | e cases, the           | e carat t         | the let        | ft of the MPI field can be                                    |  |
| Date of Birth          | clicked              | to expand              | and see           | e multiple     | e MRNs (Medical                                               |  |
|                        | Resour               | ce Number              | rs) for a         | patient.       | Υ.                                                            |  |
| Social Security Number | •                    |                        |                   |                |                                                               |  |
| Clear Search           |                      |                        |                   |                |                                                               |  |

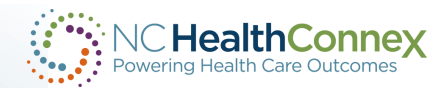

### **Clinical Portal Quick Reference Guide – Chartbook**

Now you can see the patient's information. The landing screen is the summary which shows the most recent documents.

| NC Hea<br>Powering Heat | alth Care | Connex                                                |         |                                                   |                                 |                            |         | Patient Selection                          | ~ 😩                                         |                                                                      |
|-------------------------|-----------|-------------------------------------------------------|---------|---------------------------------------------------|---------------------------------|----------------------------|---------|--------------------------------------------|---------------------------------------------|----------------------------------------------------------------------|
|                         | F         | <b>DEMO, ADULT</b><br>F 49y 07/07/1975 <b>MPI:</b> 10 | 0000021 |                                                   |                                 |                            |         |                                            | There ma<br>data that<br>permitted<br>© Ove | y still be restricted<br>you are not<br>l to view.<br>erride Applied |
| > û                     |           | Back to: Patient Search                               |         |                                                   |                                 |                            |         |                                            |                                             | <u>A</u> <u>A</u>                                                    |
| *                       |           | Chartbook 《                                           | → Aller | gies                                              | 🚭 Sorted                        | by Last Updated, Status    | ∨ Medi  | cations                                    | Sor                                         | ted by Start Date                                                    |
|                         |           | Clinical Summary                                      | Details | Category                                          | Allergen                        | Reaction                   | Details | Medication                                 | Status 🗘                                    | Start                                                                |
|                         |           | Conditions                                            |         | Propensity to adverse reactions to drug           | Ragweed                         | Other (See<br>Comments)    | :       | acetaminophen (TYLENOL) 500 MG tablet      | In                                          | 05/04/2020                                                           |
|                         | 2         | Allergies                                             | :       | Propensity to adverse reactions to<br>drug        | House Dust                      | Other (See<br>Comments)    | :       | albuterol (ACCUNEB) 0.63 mg/3 mL nebulizer | In                                          | 05/04/2020                                                           |
|                         |           | Documents                                             | :       | Propensity to adverse reactions to drug           | Aspirin                         | Nausea                     | :       | <u>cetirizine (ZYRTEC) 10 mg capsule</u>   | Inactive                                    | 05/04/2020                                                           |
|                         |           | Immunizations                                         | :       | Propensity to adverse reactions to drug           | Cyclobenzaprine Itching         |                            | :       | cinacalcet (SENSIPAR) 60 MG tablet         | Inactive                                    | 05/04/2020                                                           |
|                         |           | Vital Signs                                           | :       | Propensity to adverse reactions to                | Latex                           | Rash                       | :       | <u>clopidogrel (PLAVIX) 75 mg tablet</u>   | In<br>Progress                              | 05/04/2020                                                           |
|                         |           | Lab Results                                           |         | drug                                              |                                 |                            |         | Page 1 <u>Next &gt;</u>                    |                                             |                                                                      |
|                         |           | Diagnostic Studies                                    |         |                                                   |                                 | inite Data Asticity Times  |         |                                            |                                             | d hu Daault Data                                                     |
|                         |           | Procedures                                            | ∨ Docu  | ments                                             | Sorted by Ac                    | Livity Date, Activity Time | ✓ Lab R | Order <sup>6</sup>                         | Posulta Pos                                 | ed by Result Date                                                    |
|                         |           | Histories                                             | Details | Doc Туре                                          | Document                        | Parsed                     | :       | Comprehensive Metabolic Panel (CMP)        | Results 04/                                 | 23/2020 06:42                                                        |
|                         |           | Encounters                                            | :       | Consolidated CDA R2.1 Structured<br>Body Document | Continuity of Care Yes Document |                            |         | Complete Blood Count (CBC)                 | Results 04/                                 | 23/2020 06:09                                                        |

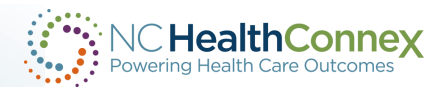

### **Clinical Portal Quick Reference Guide – Chartbook**

Each section is now searchable, allowing you to get the information you need more quickly.

| <b>DEMO, ADULT</b><br>F 49y 07/07/1975 <b>MPI:</b> | 10000021   |                                           |                   |           |         |                            |          | There may still be restricted<br>data that you are not<br>permitted to view. |
|----------------------------------------------------|------------|-------------------------------------------|-------------------|-----------|---------|----------------------------|----------|------------------------------------------------------------------------------|
| Back to: Chart >                                   |            |                                           |                   |           |         |                            | 1        | <b>A A</b>                                                                   |
| Chartbook 《                                        | Medication | 15                                        |                   |           |         |                            |          |                                                                              |
| Clinical Summary                                   | ✓ Curre    | ent Medications                           |                   |           |         |                            |          | vancomycin Q                                                                 |
| Conditions                                         | Details    | Medication                                | Dose              | Frequency |         | Status                     | Source   | Start Date                                                                   |
| Allergies                                          | ✓ Histo    | rical Medications                         |                   |           |         |                            | Search   | Q Sorted by Start Date                                                       |
| Medications                                        | Details    | Medication 🗘                              |                   |           | Dose    | Frequency                  | Status 🗘 | Source Start Date 🗘                                                          |
| Documents                                          |            | cetirizine (ZYRTEC) 10 mg capsule         |                   |           | 10 mg   | QD                         | Inactive | 05/04/2020 10:52                                                             |
| Terrereiterti                                      | -          | cinacalcet (SENSIPAR) 60 MG tablet        |                   |           | 60 mg   | QD                         | Inactive | 05/04/2020 10:52                                                             |
| Immunizations                                      | -          | diphenhydrAMINE (ALLERGY RELIEF,DIPHE     | NHYDRAMIN,) 25 mg | tablet    | 25 mg   | Q1H                        | Inactive | 05/04/2020 10:52                                                             |
| Vital Signs                                        | _          | docusate (COLACE) 100 MG capsule          |                   |           | 100 mg  | Q1H                        | Inactive | 05/04/2020 10:52                                                             |
| Lab Results                                        |            | guaifenesin (MUCUS RELIEF CHEST ORAL)     |                   |           |         | Q1H                        | Inactive | 05/04/2020 10:52                                                             |
| Diagnostic Studies                                 |            | levothyroxine (LEVOXYL) 100 MCG tablet    |                   |           | 100 ug  | QD                         | Inactive | 05/04/2020 10:52                                                             |
| Procedures                                         |            | midodrine (PROAMATINE) 10 MG tablet       |                   |           | 10 mg   | Q.333333333333333333333333 | Inactive | 05/04/2020 10:52                                                             |
| Histories                                          | :          | olopatadine (PAZEO) 0.7 % ophthalmic solu | tion              |           | 1 [drp] | QD                         | Inactive | 05/04/2020 10:52                                                             |
| Encounters                                         | :          | sevelamer carbonate (RENVELA) 800 mg tal  | olet              |           | 800 mg  | Q.3333333333333333333333   | Inactive | 05/04/2020 10:52                                                             |

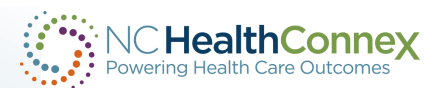

## **Clinical Portal Quick Reference Guide – Chartbook**

Search results will appear with a yellow highlight.

| ∷≣        |    | DEMO, ADULT          |               |                                                  |                             |           |                |          | Th              | nere may still be restricted |
|-----------|----|----------------------|---------------|--------------------------------------------------|-----------------------------|-----------|----------------|----------|-----------------|------------------------------|
| ٩         |    | F 49y 07/07/1975 MPI | : 100000021   |                                                  |                             |           |                |          | pe              | ermitted to view.            |
| $\square$ |    | lessages             |               |                                                  |                             |           |                |          |                 | Override Applied             |
| > ¢       |    | Back to: Chart >     |               |                                                  |                             |           |                |          |                 | 0.0                          |
| \$        |    | Chartbook 〈          | K▲ Medication | 15                                               |                             |           |                |          |                 | A A .                        |
|           |    | Clinical Summary     | ↓ Curre       | ent Medications                                  |                             |           |                |          | Ţ,              | vancomycin Q                 |
|           |    | Conditions           | Details       | Medication                                       | Dose                        | Frequency | Status         | Sour     | ce Sta          | rt Date                      |
|           |    | Allergies            | ✓ Histo       | rical Medications                                |                             |           |                | vanc     | omycin Q        | Sorted by Start Date         |
|           | >  | Medications          | Details       | Medication 🗘                                     |                             |           | Dose Frequency | Status 🗘 | Source          | Start Date 🗘                 |
|           |    | Documents            |               | <mark>vancomycin</mark> (VANCOCIN) 1 g in sodium | n chloride 0.9 % 250 mL IVP | В         | 1 g            | Inactive |                 | 04/23/2020 00:00             |
|           |    | Transverigations     | -             | <mark>vancomycin</mark> (VANCOCIN) 1 g in sodium | n chloride 0.9 % 250 mL IVP | B         | 1 g            | Inactive | Sample Provider | 04/22/2020 06:00             |
|           |    | Immunizations        | -             | <mark>vancomycin</mark> (VANCOCIN) 1 g in sodium | n chloride 0.9 % 250 mL IVP | B         | 1 g            | Inactive |                 | 04/21/2020 06:00             |
|           | Ι. | Vital Signs          | _             | vancomycin (VANCOCIN) in 0.9% sodiu              | m chloride IVPB 2.5 g/500   | mL        | 2.5 g          | Inactive | Sample Provider | 04/20/2020 16:46             |
|           |    | Lab Results          |               | Vancomycin to be dosed by nephrology             | у                           |           |                | Inactive |                 | 04/20/2020 14:40             |
|           |    | Diagnostic Studies   | -             | vancomycin pharmacy consult                      |                             |           |                | Inactive |                 | 04/20/2020 13:21             |
|           |    | Procedures           |               | <mark>vancomycin</mark> (VANCOCIN) 1 g in sodium | n chloride 0.9 % 250 mL IVP | B         | 1 g            | Inactive |                 | 11/16/2019 06:00             |
|           |    | Histories            | :             | vancomycin (VANCOCIN) in 0.9% sodiu              | m chloride IVPB 1.5 g/250   | mL        | 1.5 g          | Inactive |                 | 11/15/2019 15:43             |
|           |    | Encounters           | •             | Vancomycin - Nephrology to dose in Hl            | D patient.                  |           |                | Inactive | Sample Provider | 11/15/2019 12:05             |

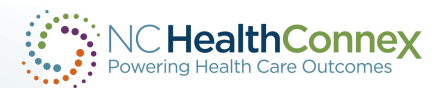

|                | ealth Care | Connex                          |        |          |                             |                           |                     |                 |                   |           |   |        |           | Pat      | ient Selection $ \!\!\!\!\!\!\!\!\!\!\!\!\!\!\!\!\!\!\!\!\!\!\!\!\!\!\!\!\!\!\!\!\!\!$ |                           |                                                                               |                 |
|----------------|------------|---------------------------------|--------|----------|-----------------------------|---------------------------|---------------------|-----------------|-------------------|-----------|---|--------|-----------|----------|----------------------------------------------------------------------------------------|---------------------------|-------------------------------------------------------------------------------|-----------------|
|                | ł          | DEMO, ADULT<br>= 49y 07/07/1975 | MPI: 1 | 10000002 | 21                          |                           |                     |                 |                   |           |   |        |           |          |                                                                                        | Ther<br>data<br>pern<br>© | e may still be rest<br>that you are not<br>nitted to view.<br>Override Applie | t <b>ricted</b> |
| > ¢            | [          | Back to: Chart >                | _      | _        |                             |                           |                     |                 |                   |           |   |        |           |          |                                                                                        |                           | <u>a a</u>                                                                    |                 |
| · <b>···</b> · |            | Chartbook                       | «      | M        | edications                  |                           |                     |                 |                   |           |   |        |           |          |                                                                                        |                           |                                                                               |                 |
|                |            | Clinical Summary                |        | `        | <ul> <li>Currer</li> </ul>  | nt Medication             | ns                  |                 |                   |           |   |        |           |          |                                                                                        | var                       | ncomycin                                                                      | Q               |
|                |            | Conditions                      |        | 1.5      | Details                     |                           | Medication          |                 | Dose              | Frequency | / |        | Status    | Sour     | rce                                                                                    | Start l                   | Date                                                                          |                 |
|                |            | Allergies                       |        |          | <ul> <li>Histori</li> </ul> | ical Medicati             | ions                |                 |                   |           |   |        |           | vand     | comycin                                                                                | Q                         | Sorted by Sta                                                                 | irt Date        |
|                | >          | Medications                     |        | 1.4      | Details                     | Medication 🗘              |                     |                 |                   |           | C | Dose F | Frequency | Status 🗘 | Source                                                                                 |                           | Start Date 🗘                                                                  |                 |
|                |            | Documents                       |        |          | •                           | vancomycin (\             | VANCOCIN) 1 g in so | odium chloride  | e 0.9 % 250 mL IV | PB        |   | 1 g    |           | Inactive |                                                                                        |                           | 04/23/2020 00:0                                                               | 10              |
|                |            | Immunizations                   |        | 11.      | :                           | vancomycin (              | VANCOCIN) 1 g in so | odium chloride  | e 0.9 % 250 mL IV | PB        |   | 1 g    |           | Inactive | Sample Provider                                                                        |                           | 04/22/2020 06:0                                                               | 10              |
|                |            |                                 |        | 11       | :                           | vancomycin (\             | VANCOCIN) 1 g in so | odium chloride  | e 0.9 % 250 mL IV | PB        |   | 1 g    |           | Inactive |                                                                                        |                           | 04/21/2020 06:0                                                               | 0               |
|                | ١.         | Vital Signs                     |        | 11       | :                           | vancomycin (              | VANCOCIN) in 0.9% s | sodium chlorid  | de IVPB 2.5 g/500 | 0 mL      |   | 2.5 g  |           | Inactive | Sample Provider                                                                        |                           | 04/20/2020 16:4                                                               | 16              |
|                |            | Lab Results                     |        | 11       | :                           | <mark>Vancomycin</mark> t | o be dosed by neph  | rology          |                   |           |   |        |           | Inactive |                                                                                        |                           | 04/20/2020 14:4                                                               | 10              |
|                |            | Diagnostic Studies              |        |          | :                           | <mark>vancomycin</mark> p | harmacy consult     |                 |                   |           |   |        |           | Inactive |                                                                                        |                           | 04/20/2020 13:2                                                               | !1              |
|                |            | Procedures                      |        |          | :                           | vancomycin (\             | VANCOCIN) 1 g in so | odium chloride  | e 0.9 % 250 mL IV | PB        |   | 1 g    |           | Inactive |                                                                                        |                           | 11/16/2019 06:0                                                               | 0               |
|                |            | Histories                       |        |          | :                           | vancomycin (\             | VANCOCIN) in 0.9% s | sodium chlorid  | de IVPB 1.5 g/250 | 0 mL      |   | 1.5 g  |           | Inactive |                                                                                        |                           | 11/15/2019 15:4                                                               | 13              |
|                |            | Encounters                      |        |          | :                           | Vancomycin -              | Nephrology to dose  | e in HD patient | i.                |           |   |        |           | Inactive | Sample Provider                                                                        |                           | 11/15/2019 12:0                                                               | 15              |
|                |            | Appointments                    |        | -        |                             |                           |                     |                 |                   |           |   |        |           |          |                                                                                        |                           |                                                                               |                 |

To print, click on the horizontal ellipses (meatball menu) on the right of the screen.

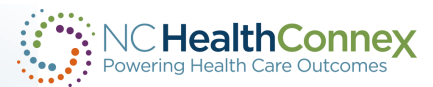

| iii<br>B | DI<br>F | EMO, ADULT<br>49y 07/07/1975 MPI: 1           | 0000021                  |                                                    |                                                          |                              |           |             |         |                 |           | There may still be restricted<br>data that you are not<br>permitted to view. |
|----------|---------|-----------------------------------------------|--------------------------|----------------------------------------------------|----------------------------------------------------------|------------------------------|-----------|-------------|---------|-----------------|-----------|------------------------------------------------------------------------------|
| > Ļ      | B       | ack to: Chart >                               |                          |                                                    |                                                          |                              |           |             |         | Patient Reports |           |                                                                              |
| ۵        | (       | Chartbook 《<br>Clinical Summary<br>Conditions | Medication Curre Details | ns<br>ent Medications<br>Medication                | Do                                                       | ose                          | Frequency |             | Status  |                 |           |                                                                              |
|          |         | Allergies                                     | → Histo                  | orical Medications                                 |                                                          |                              |           |             |         | Thop            | lick op ' | 'Datiant Panarta"                                                            |
|          | >       | Medications Documents                         | Details                  | Medication 💝<br>vancomycin (VANCOCIN) 1            | g in sodium chloride 0.9 %                               | % 250 mL IVP                 | 'B        | Dose<br>1 g | Frequer | ment            |           | Fallent Reports .                                                            |
|          |         | Immunizations                                 |                          | vancomycin (VANCOCIN) 1<br>vancomycin (VANCOCIN) 1 | g in sodium chloride 0.9 %<br>g in sodium chloride 0.9 % | % 250 mL IVP<br>% 250 mL IVP | 2B<br>2B  | 1 g<br>1 q  | 3       |                 |           |                                                                              |
|          |         | Vital Signs                                   | -                        | vancomycin (VANCOCIN) ir                           | 0.9% sodium chloride IVF                                 | PB 2.5 g/500                 | mL        | 2.5 g       | ]       |                 |           |                                                                              |
|          |         | Lab Results                                   |                          | Vancomycin to be dosed by                          | nephrology                                               |                              |           |             |         |                 |           |                                                                              |
|          |         | Diagnostic Studies                            |                          | vancomycin pharmacy con                            | sult                                                     |                              |           |             |         |                 |           |                                                                              |
|          |         | Procedures                                    | :                        | vancomycin (VANCOCIN) 1                            | g in sodium chloride 0.9 %                               | % 250 mL IVF                 | РВ        | 1 g         | 9       |                 |           |                                                                              |
|          |         | Histories                                     | :                        | vancomycin (VANCOCIN) ir                           | 0.9% sodium chloride IVF                                 | PB 1.5 g/250                 | mL        | 1.5 g       | 9       |                 |           |                                                                              |

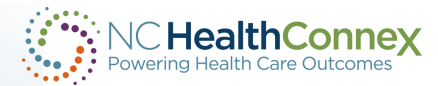

Make sure "View As" is set to "Patient Summary (PDF)" and that "Report" is set to either "Expanded" (for full chart view) or "Pharmacy" (for pharmacy dispense information).

|     | <b>DEMO, ADULT</b><br>F 49y 07/07/1975 | MPI: 10000021                                                           |                               |                                                                                                    |                                                 |                                           |                                                          | There may still be restricted<br>data that you are not<br>permitted to view. |  |  |
|-----|----------------------------------------|-------------------------------------------------------------------------|-------------------------------|----------------------------------------------------------------------------------------------------|-------------------------------------------------|-------------------------------------------|----------------------------------------------------------|------------------------------------------------------------------------------|--|--|
| • ¢ | Back to: Chart >                       |                                                                         |                               | _                                                                                                    |                                                 |                                           |                                                          | <b>A A</b>                                                                   |  |  |
|     | Download Summary<br>::=   ∀ ~ ∀        | View As: Patient Summary (PDF<br>Draw ~ & II  <br>Patient Summary Repor | ۲)<br>۹۳<br>t for ADULT DEMO, | <ul> <li>Report: Patient Summary R</li> <li>Patient Summary F</li> <li>Patient Summary F</li> <li>Patient Summary F</li> </ul> | eport  eport  eport  Expanded) eport (Pharmacy) | ort<br>port (Expanded)<br>port (Pharmacy) |                                                          |                                                                              |  |  |
|     |                                        | Name                                                                    | Date Of Birth                 | Gender                                                                                                    | Identification Number                           | Phone                                     | Address                                                  |                                                                              |  |  |
|     |                                        | ADULT DEMO                                                              | 1975-07-07                    | F                                                                                                    | MRN: ADULTDEMO                                  | (919) 5707334                             | 7777 MAKE BELIEVE<br>STREET<br>NOTAREAL TOWN NC<br>20050 |                                                                              |  |  |
|     |                                        | Allergies<br>Onset Date Inactive                                        | Date Allergen                 | Category Last Updated A                                                                                                    | Medications<br>t Date Medication                | Form Strength                             | Duration Source                                          |                                                                              |  |  |

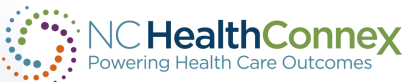

You can use the magnifying glass icon to search the PDF for specific information such as medications or vaccinations.

| Back too: Chart       Image: Chart Summary (PDF)       Report: Patient Summary Report (Expanded)       Sord.         Image: Image: Chart Summary Report for ADULT DEMO       Image: Chart Summary Report for ADULT DEMO       Image: Chart Summary Report for ADULT DEMO         Patient Summary Report for ADULT DEMO       Image: Chart Summary Report for ADULT DEMO       Image: Chart Summary Report for ADULT DEMO         Image: Report Summary Report for ADULT DEMO       Image: Report Summary Report for ADULT DEMO       Image: Report Summary Report for ADULT DEMO         Image: Report Summary Report for ADULT DEMO       Image: Report Summary Report for ADULT DEMO       Image: Report Summary Report Summary Report for ADULT DEMO         Image: Report Summary Report for ADULT DEMO       Image: Report Summary Report Summary Report Su                                                                                                    | <b>DEMO, ADULT</b><br>F 49y 07/07/1975 M | I <b>PI:</b> 10000021             |                   |                                                     |                   |                       |               |                                                          | There may still be restricted<br>data that you are not<br>permitted to view. |   |
|----------------------------------------------------------------------------------------------------|------------------------------------------|-----------------------------------|-------------------|-----------------------------------------------------|-------------------|-----------------------|---------------|----------------------------------------------------------|------------------------------------------------------------------------------|---|
| $\begin{array}{c c c c c c c c c c c c c c c c c c c $                                                                                                    | Back to: Chart >                         |                                   |                   |                                                     |                   |                       |               |                                                          | <b>A A</b>   ···                                                             |   |
| Patient Summary Report for ADULT DEMO         Patient Summary Report for ADULT DEMO         Patient Summary Report for ADULT DEMO         Patient Summary Report for ADULT DEMO         Patient Demographics         ADULT DEMO         1975-07-07         F         MRN: ADULTDEMO         (919) 5707334         7777 MAKE BELIEVE<br>STREET<br>NOTAREAL TOWN NC         2005-02-03         Altergies         Altergies         2016-12-13         Ragewed       Propensity to<br>mark cartering DUIS                                                                                                    | Download Summary View                    | w As: Patient Summa               | iry (PDF)         | ✓ Report: Pat                                       | ient Summary Repo | ort (Expanded) 🗸 Send |               |                                                          |                                                                              | 1 |
| Print (Ctrl+P)         Patient Summary Report for ADULT DEMO         Print (Ctrl+P)         Patient Demographics         Advance Piece         Allergies         Allergies         Oriset Date       Allerge         Direct Date       Allerge         Operation       Duths         Direct Date       Allerge         Advance Directions       Advance Directions                                                                                                    |                                          | Draw ~ 🖉   (                      | T) A              | -                                                   | + + +             | 1 of 115   🥥   🖽      |               |                                                          |                                                                              |   |
| Name     Date Of Birth     Gender     Identification Number     Phone     Address       ADULT DEMO     1975-07-07     F     MRN: ADULTDEMO     (919) 5707334     7777 MAKE BELIEVE STREET       STREET     Image: Street in the image: Street in the ima | >                                        | Patient Summary Patient Demograph | Report for ADUL   | JT DEMO                                             |                   |                       |               |                                                          | Print (Ctrl+P)                                                               |   |
| ADULT DEMO 1975-07-07 F F MRN: ADULTDEMO (919) 5707334<br>7777 MAKE BELIEVE STREET<br>NOTAREAL TOWN NC 20050<br>Altergies<br>Altergies<br>Alters<br>(none)<br>Alters<br>(none)<br>Advance Directives                                                                                                    |                                          | Name                              | Date Of I         | Birth Gender                                        |                   | Identification Number | Phone         | Address                                                  |                                                                              |   |
| Allergies     Alerts       Onset Date     Inactive Date     Allergen     Category     Last Updated At     (none)       2016-12-13     Ragweed     Propensity to<br>adverse reactions     DUHS<br>adverse reactions     Advance Directives                                                                                                    |                                          | ADULT DEMO                        | 1975-07-0         | 07 F                                                |                   | MRN: ADULTDEMO        | (919) 5707334 | 7777 MAKE BELIEVE<br>STREET<br>NOTAREAL TOWN NC<br>20050 |                                                                              |   |
| Onset Date     Inactive Date     Allergen     Category     Last Updated At       2016-12-13     Ragweed     Propensity to<br>adverse reactions     DUHS       Advance Directives                                                                                                    |                                          | Allergies                         | · · · · ·         | i                                                   |                   | Alorte                |               |                                                          |                                                                              |   |
| 2016-12-13     Ragweed     Propensity to<br>adverse reactions     DUHS       Advance Directives                                                                                                    |                                          | Onset Date                        | Inactive Date All | lergen Category                                     | Last Updated At   | (none)                |               |                                                          |                                                                              |   |
| to arug                                                                                                    |                                          | 2016-12-13                        | Ra                | gweed Propensity to<br>adverse reactions<br>to drug | DUHS              | Advance Directives    | Directive Two | a Status                                                 |                                                                              |   |

### Click the printer icon to print the chosen record.

| <b>DEMO, ADULT</b><br>F 49y 07/07/1975 | MPI: 10000021                 |                     |                                               |                         |               |                                                          | There may still be restricted<br>data that you are not<br>permitted to view. |
|----------------------------------------|-------------------------------|---------------------|-----------------------------------------------|-------------------------|---------------|----------------------------------------------------------|------------------------------------------------------------------------------|
| Back to: Chart >                       |                               |                     |                                               |                         |               |                                                          | a a   …                                                                      |
| Download Summary                       | View As: Patient Summary (P   | DF)                 | Report: Patient Summary Re                    | eport (Expanded) 🗸 Send |               |                                                          |                                                                              |
|                                        | 🗸 Draw -> 🔗   🔳               | A <sub>μ</sub>      | - + • •                                       | 1 of 115   🥥   î 🗅      |               |                                                          |                                                                              |
| •                                      | Patient Summary Rep           | port for ADULT DEMO |                                               |                         |               |                                                          | Print (Ctrl+P)                                                               |
|                                        | Name                          | Date Of Birth       | Gender                                        | Identification Number   | Phone         | Address                                                  |                                                                              |
|                                        | ADULT DEMO                    | 1975-07-07          | F                                             | MRN: ADULTDEMO          | (919) 5707334 | 7777 MAKE BELIEVE<br>STREET<br>NOTAREAL TOWN NC<br>20050 |                                                                              |
|                                        | Allergies<br>Onset Date Inact | tive Date Allergen  | Category Last Undated At                      | Alerts<br>(none)        |               |                                                          |                                                                              |
|                                        | 2016-12-13                    | Ragweed             | Propensity to<br>adverse reactions<br>to drug | Advance Directives      | Directive     | Type Status                                              |                                                                              |

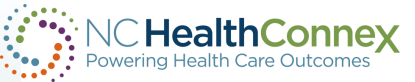

Select which pages you want to print and click the "print" button.

| Pow | Print ?<br>Total: 6 sheets of paper        |
|-----|--------------------------------------------|
| Ċ   | Copies       1       Layout       Portrait |
| \$  | O Landscape Pages                          |
|     | All     Odd pages only                     |
|     | Even pages only     50-55                  |
|     | Color V                                    |
|     | Print on both sides                        |
| L   | Print Cancel                               |
|     | Code                                       |

#### Patient Summary Report for ADULT DEMO

| Medication                                                        | Date       | Status      | Form | Strength    | Duration  | Qty  | Indications | Instruction                               | Refills | Source                           |
|-------------------------------------------------------------------|------------|-------------|------|-------------|-----------|------|-------------|-------------------------------------------|---------|----------------------------------|
| DS) 800-160 m<br>g tablet                                         |            |             |      |             |           |      |             |                                           |         |                                  |
| loratadine (CL<br>ARITIN) 10 m<br>g tablet                        | 2014-08-21 | Executed    |      |             | 1892 days |      |             | Take by mouth                             | 0       | Duke University<br>Health System |
| ciprofloxacin H<br>Cl (CIPRO) 25<br>0 MG tablet                   | 2012-05-19 | Executed    |      |             | 2716 days |      |             | Take by mouth                             | 0       | Duke University<br>Health System |
| aspirin 325 M<br>G tablet                                         | 2011-03-31 | Executed    |      |             | 3131 days |      |             | Take by mouth                             | 0       | Duke University<br>Health System |
| b complex mul<br>tivitamin (NEP<br>HROCAPS) 1<br>mg capsule       | 2011-03-29 | Executed    |      | 1 {capsule} |           |      |             | Take 1 capsule<br>by mouth once<br>daily. | 0       | Duke University<br>Health System |
| famotidine (PE<br>PCID) 20 MG<br>tablet                           | 2011-03-29 | In-Progress |      | 20 mg       |           |      |             | Take 20 mg<br>by mouth once<br>daily.     | 0       | Duke University<br>Health System |
| b complex mul<br>tivitamin (NEP<br>HROCAPS) 1<br>mg capsule       | 2011-03-29 | In-Progress |      | 1 {capsule} |           |      |             | Take 1 capsule<br>by mouth once<br>daily. | 0       | Duke University<br>Health System |
| omeprazole (P<br>RILOSEC) 20<br>MG DR capsu<br>le                 | 2008-03-18 | Executed    |      | 20 mg       |           |      |             | Take by mouth                             | 0       | Duke University<br>Health System |
| ferrous fumara<br>te-folic acid 32<br>4 mg (106 mg i<br>ron)-1 mg | 2007-11-21 | Executed    |      |             |           |      |             | Take by mouth                             | 0       | Duke University<br>Health System |
|                                                                   |            |             |      |             |           |      |             |                                           |         |                                  |
| Vaccine                                                           |            | Date        |      | Route       |           | Site |             | Source                                    |         |                                  |

Influenza HV3 IM pres\_free 2016\_09\_01

Duke University Health System

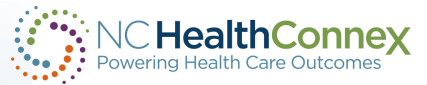

### **Clinical Portal Quick Reference Guide – Documents**

|                  | NC He<br>Powering H | ealthCo<br>fealth Care O | DINNEX                               |            |                                    |                                                      |                                            | Patient Selection    | ✓ S NCHIEA.            |
|------------------|---------------------|--------------------------|--------------------------------------|------------|------------------------------------|------------------------------------------------------|--------------------------------------------|----------------------|------------------------|
|                  | :=<br>R             | D<br>F                   | EMO, ADULT<br>49y 07/07/1975 MPI: 10 | 0000021    |                                    |                                                      |                                            |                      |                        |
|                  | $\square$           | E                        | Back to: Chart >                     |            |                                    |                                                      |                                            |                      | <u> </u>               |
| Visit/Hospital   | > ¢                 |                          | Chartbook                            | Documents  | 5                                  |                                                      |                                            |                      |                        |
| Information will | \$                  | T                        | Clinical Summary                     | ∨ Docu     | ments                              |                                                      |                                            | Search               | Q Sorted by Event Date |
| be in            |                     |                          | Conditions                           | Warning: D | ownloading documents may pres      | ent security and privacy risks. Downloade            | d documents should be removed from the loc | al device after use. |                        |
| Documents        |                     |                          | Allergies                            | Details    | Document 🗘                         | Source 🗘 Facility 🗘<br>Duke University Health System |                                            | Ev                   | vent Date 🗘            |
|                  |                     | 5                        | Medications                          | :          | Continuity of Care Document        |                                                      |                                            | 05                   | 5/04/2020 11:12        |
|                  |                     | 2                        | Documents                            |            | <u>Continuity of Care Document</u> |                                                      | Duke University Health System              | 04                   | 4/27/2020 10:25        |
|                  |                     |                          | Immunizations                        | :          | Continuity of Care Document        |                                                      | Duke University Health System              | 04                   | 4/24/2020 12:20        |
|                  |                     |                          | Vital Signs                          | :          | <u>Continuity of Care Document</u> |                                                      | Duke University Health System              | 04                   | 4/23/2020 14:16        |
|                  |                     | T                        | Lab Results                          | :          | <u>Continuity of Care Document</u> |                                                      | Duke University Health System              | 04                   | 4/20/2020 12:08        |
|                  |                     |                          | Diagnostic Studies                   | :          | <u>Continuity of Care Document</u> |                                                      | Duke University Health System              | 04                   | 4/19/2020 00:12        |
|                  |                     |                          | Procedures                           | :          | <u>Continuity of Care Document</u> |                                                      | Duke University Health System              | 04                   | 4/13/2020 10:24        |
|                  |                     |                          | Histories                            | :          | Continuity of Care Document        |                                                      | Duke University Health System              | 03                   | 3/09/2020 13:14        |
|                  |                     |                          | Encounters                           | :          | Continuity of Care Document        |                                                      | Duke University Health System              | 02                   | 2/26/2020 18:13        |
|                  |                     |                          | Appointments                         | :          | <u>Continuity of Care Document</u> |                                                      | Duke University Health System              | 02                   | 2/24/2020 00:16        |
|                  |                     |                          |                                      | •          |                                    |                                                      |                                            |                      | 10010000000            |

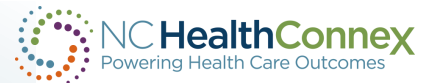

### **Clinical Portal Quick Reference Guide – Documents**

> 🗅 Lab Results: Anything abnormal will be in red.

|           | ealth Care | Connex                                                   |                                        |       |                                                         |                                   |                                                                                             |                                                                                             | Patient Selection                                                                           | CHIEA.                                                                                      |
|-----------|------------|----------------------------------------------------------|----------------------------------------|-------|---------------------------------------------------------|-----------------------------------|---------------------------------------------------------------------------------------------|---------------------------------------------------------------------------------------------|---------------------------------------------------------------------------------------------|---------------------------------------------------------------------------------------------|
| :=        | 1          | <b>DEMO, ADULT</b><br>F 49y 07/07/1975 MPI: 100          | 000021                                 |       |                                                         |                                   |                                                                                             |                                                                                             |                                                                                             |                                                                                             |
| $\square$ |            | Back to: Chart                                           |                                        |       |                                                         |                                   |                                                                                             |                                                                                             |                                                                                             | A A A                                                                                       |
| ې <<br>د  |            | Chartbook 《<br>Clinical Summary                          | Page 1 <u>Next &gt;</u>                | _     |                                                         |                                   |                                                                                             |                                                                                             |                                                                                             |                                                                                             |
|           |            | Allergies Medications                                    | Order<br>Complete Blood Count (CBC)    | Trend | Result 1                                                | Result 2                          | Result 3                                                                                    | Result 4                                                                                    | Result 5                                                                                    | Result 6                                                                                    |
| 3         | >          | Documents<br>Immunizations<br>Vital Signs<br>Lab Results | Comprehensive Metabolic Panel<br>(CMP) |       | Duke University<br>Health System                        | Duke University<br>Health System  | Duke University<br>Health System<br>04/20/2020<br>12:39<br>Duke University<br>Health System | Duke University<br>Health System<br>01/04/2020<br>11:43<br>Duke University<br>Health System | Duke University<br>Health System<br>10/01/2019<br>12:31<br>Duke University<br>Health System | Duke University<br>Health System<br>09/09/2019<br>10:10<br>Duke University<br>Health System |
|           |            | Diagnostic Studies<br>Procedures<br>Histories            | POC Glucose Whole Blood                |       | 04/22/2020<br>05:26<br>Duke University<br>Health System | i icolui systeiii                 | , icolul system                                                                             | reau system                                                                                 | ricalul system                                                                              | -                                                                                           |
|           |            | Encounters<br>Appointments                               | POC Critical Panel (DRH Only)          | ≣≣    | <u>04/21/2020</u><br><u>07:19</u>                       | <u>02/24/2020</u><br><u>13:33</u> | <u>01/27/2020</u><br><u>12:47</u>                                                           | <u>10/01/2019</u><br><u>12:39</u>                                                           | <u>09/07/2019</u><br><u>15:49</u>                                                           |                                                                                             |

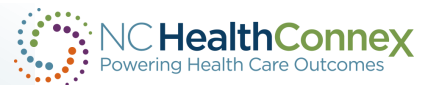

### **Clinical Portal Quick Reference Guide – Documents**

Diagnostic Studies contains imaging reports.

|           | ealth<br>Health Ca | Connex<br>re Outcomes                    |                    |            |                                      |                    | Patient Selection $$ |
|-----------|--------------------|------------------------------------------|--------------------|------------|--------------------------------------|--------------------|----------------------|
| :::       |                    | <b>DEMO, ADULT</b><br>F 49y 07/07/1975 N | M <b>PI:</b> 10000 | 00021      |                                      |                    |                      |
| $\square$ |                    | Back to: Chart >                         |                    |            |                                      |                    |                      |
| > ¢       |                    | Chartbook                                | «                  | Diagnostic | Studies                              |                    |                      |
| \$        |                    | Clinical Summary                         |                    | ∨ Diagn    | ostic Studies                        | Se                 | arch Q               |
|           |                    | Conditions                               | -1                 | Details    | Study 🗘                              | Ordering Clinician | Test Date 💲          |
|           |                    | Allergies                                | -1                 | •          | IR dialysis fistulagram              |                    |                      |
|           | L                  | Medications                              | - 1                | :          | IR dialysis fistulagram              |                    |                      |
|           | >                  | Documents                                | 1                  | •          | IR dialysis fistulagram              |                    |                      |
|           |                    | Immunizations                            |                    | •          | <u>US hemodialysis access</u>        |                    |                      |
|           |                    | Vital Signs                              |                    |            | IR dialysis fistulagram              |                    |                      |
|           | ١.                 | Lab Results                              |                    | :          | IR dialysis fistulagram              |                    |                      |
|           |                    | Diagnostic Studies                       |                    | :          | <mark>In his histulagram</mark>      |                    |                      |
|           |                    | Procedures                               |                    | :          | <u>US regional anesthesia images</u> |                    |                      |
|           |                    | Histories                                |                    | :          | <u>US regional anesthesia images</u> |                    |                      |
|           |                    | Encounters                               |                    | :          | IR central venous catheter placement |                    |                      |
|           |                    | Annointments                             |                    |            | IR central venous catheter placement |                    |                      |

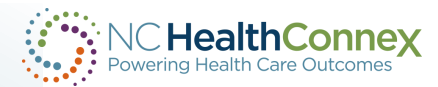
## **Clinical Portal Quick Reference Guide – Documents**

Histories includes the Social Determinants or Health Related Social Needs (HRSN)

|         | NC HealthConnex |                                           |                                                                                                    |                           | Patient Selection | NCHIEA.                     |        |
|---------|-----------------|-------------------------------------------|----------------------------------------------------------------------------------------------------|---------------------------|-------------------|-----------------------------|--------|
| :::<br> |                 | <b>DEMO, ADULT</b><br>F 49y 07/07/1975 MP | 000021                                                                                                    |                           |                   |                             |        |
|         | •               | Back to: Chart >                          |                                                                                                    |                           |                   | A A A                       | ••••   |
| > Ċ     |                 | Chartbook <                               | Histories                                                                                                 |                           |                   |                             |        |
| \$      | >               | Clinical Summary                          | V Medical History                                                                                         |                           |                   | Search                      | ર      |
|         |                 | Conditions                                | Details Description Onset Fac                                                                             | cility                    | Last Updated      |                             | -1     |
|         |                 | Allergies                                 | ✓ Social History                                                                                          | Search                    | Q Sorted          | by Last Updated, Descript   | ion    |
|         |                 | Medications                               | Details Description 🗘 Onset 🗘 Faci                                                                        | lity                      |                   | Last Updated 🗘              |        |
|         |                 | Documents                                 | Alcohol intake 09/07/2019 Duk                                                                             | e University Health Syste | m                 |                             |        |
|         |                 | Terrentert                                | Never smoker 02/06/2019 Duk                                                                               | e University Health Syste | em                |                             |        |
|         |                 | Immunizations                             | Exposure to SARS-CoV-2 (event) (Not sure) Duk                                                             | e University Health Syste | em                | 04/20/2020 10:52            |        |
|         |                 | Vital Signs                               |                                                                                                    |                           |                   |                             |        |
|         |                 | Lab Results                               | <ul> <li>Family History</li> </ul>                                                                        |                           |                   | Search                      | 2      |
|         |                 | Diagnostic Studies                        | Details Description Onset Fac                                                                             | cility                    | Last Updated      |                             |        |
|         |                 | Procedures                                | Social Determinants                                                                                       | Search                    | Q 🚽 Sort          | ted by Entry Date, Descript | ion    |
|         |                 | Histories                                 | Description 🗘                                                                                             | Valu                      | e Status 🗘 Source | Facility Entry Date 🗘       |        |
| _       | T               | Encounters                                | At any time in the past 12 months, were you homeless or living in a shelter (including now)?              | No                        |                   | DUHS 02/10/202516           | 5:40   |
|         |                 |                                           | In the last 12 months, was there a time when you were not able to pay the mortgage or rent on time?       | No                        |                   | DUHS 02/10/202516           | 5:40   |
|         |                 | Appointments                              | In the past 12 months, has lack of transportation kept you from medical appointments or from getting medi | cations? No               |                   | DUHS 02/10/202516           | 5:40 💌 |

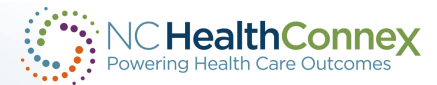